SonicWALL Internet Security Appliances SonicWALL TZ 170 SP/W/SPW SonicOS Standard 2.2 Administrator's Guide

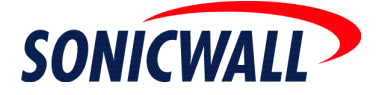

# **Table of Contents**

| Convright Notice                                                                                                    | I           |
|----------------------------------------------------------------------------------------------------|-------------|
|                                                                                                    | 1           |
| Limited Warranty                                                                                                    | 1           |
|                                                                                                    | 4           |
| Introduction                                                                                                    | 1           |
| SonicWALL SonicOS Standard Overview                                                                                                    | 1           |
| SonicWALL Management Interface                                                                                                    | 1           |
| Accessing the Management Interface                                                                                                    | 1           |
| Navigating the Management Interface                                                                                                    | 2           |
| Applying Changes                                                                                                    | 2           |
| Getting Help                                                                                                    | 2           |
| Logging Out                                                                                                    | 2           |
| About this Guide                                                                                                    | 3           |
| Organization of this Guide                                                                                                    | 3           |
| Guide Conventions                                                                                                    | 4           |
| Icons Used in this Manual                                                                                                    | 4           |
| SonicWALL Technical Support                                                                                                    | 5           |
| North America Telephone Support                                                                                                    | 5           |
|                                                                                                    | 5<br>-      |
| More Information on SonicWALL Products and Services .                                                                                                    | 5           |
| Internet Connectivity Using the Setup Wi                                                                                                    | zard 7      |
| Configuring a Static IP Address with NAT Enabled                                                                                                    | 7           |
| Setup Wizard                                                                                                    |             |
|                                                                                                    | 8           |
| Step 1: Change Password                                                                                                    | 8<br>8      |
| Step 1: Change Password<br>Step 2: Change Time Zone                                                                                                    | 8<br>8<br>9 |
| Step 1: Change Password<br>Step 2: Change Time Zone<br>Step 3: WAN Network Mode                                                                                                    |             |
| Step 1: Change Password<br>Step 2: Change Time Zone<br>Step 3: WAN Network Mode<br>Step 4: WAN Network Mode: NAT Enabled                                                                                                    |             |
| Step 1: Change Password<br>Step 2: Change Time Zone<br>Step 3: WAN Network Mode<br>Step 4: WAN Network Mode: NAT Enabled<br>Step 5: LAN Settings                                                                                                    |             |
| Step 1: Change Password<br>Step 2: Change Time Zone<br>Step 3: WAN Network Mode<br>Step 4: WAN Network Mode: NAT Enabled<br>Step 5: LAN Settings<br>Step 6: LAN DHCP Settings                                                                                                    |             |
| Step 1: Change Password<br>Step 2: Change Time Zone<br>Step 3: WAN Network Mode<br>Step 4: WAN Network Mode: NAT Enabled<br>Step 5: LAN Settings<br>Step 6: LAN DHCP Settings<br>Step 7: SonicWALL Configuration Summary                                                                                                    |             |
| Step 1: Change Password<br>Step 2: Change Time Zone<br>Step 3: WAN Network Mode<br>Step 4: WAN Network Mode: NAT Enabled<br>Step 5: LAN Settings<br>Step 5: LAN DHCP Settings<br>Step 7: SonicWALL Configuration Summary<br>Storing SonicWALL Configuration                                                                                                    |             |
| Step 1: Change Password<br>Step 2: Change Time Zone<br>Step 3: WAN Network Mode<br>Step 4: WAN Network Mode: NAT Enabled<br>Step 5: LAN Settings<br>Step 6: LAN DHCP Settings<br>Step 7: SonicWALL Configuration Summary<br>Storing SonicWALL Configuration<br>Setup Wizard Complete                                                                                                    |             |
| Step 1: Change Password<br>Step 2: Change Time Zone<br>Step 3: WAN Network Mode<br>Step 4: WAN Network Mode: NAT Enabled<br>Step 5: LAN Settings<br>Step 6: LAN DHCP Settings<br>Step 7: SonicWALL Configuration Summary<br>Storing SonicWALL Configuration<br>Setup Wizard Complete<br>Configuring DHCP Networking Mode                                                                                                    |             |
| Step 1: Change Password<br>Step 2: Change Time Zone<br>Step 3: WAN Network Mode<br>Step 4: WAN Network Mode: NAT Enabled<br>Step 5: LAN Settings<br>Step 6: LAN DHCP Settings<br>Step 7: SonicWALL Configuration Summary<br>Storing SonicWALL Configuration<br>Setup Wizard Complete<br>Configuring DHCP Networking Mode<br>Step 1: Change Password                                                                                                    |             |
| Step 1: Change Password                                                                                                    |             |
| Step 1: Change Password         Step 2: Change Time Zone         Step 3: WAN Network Mode         Step 4: WAN Network Mode: NAT Enabled         Step 5: LAN Settings         Step 6: LAN DHCP Settings         Step 7: SonicWALL Configuration Summary         Storing SonicWALL Configuration         Setup Wizard Complete         Configuring DHCP Networking Mode         Step 1: Change Password         Step 2: Change Time Zone         Step 3: WAN Network Mode |             |
| <ul> <li>Step 1: Change Password</li></ul>                                                                                                    |             |
| <ul> <li>Step 1: Change Password</li></ul>                                                                                                    |             |

| Configuration Summary                                     | 16             |
|-----------------------------------------------------------|----------------|
| Storing SonicWALL Configuration                           | 17             |
| Setup Wizard Complete                                     | 17             |
| Configuring NAT Enabled with PPPoE                        | 18             |
| Step 1: Change Password                                   | 18             |
| Step 2: Change Time Zone                                  | 19             |
| Step 3: WAN Network Mode                                  | 19             |
| Step 4: WAN Network Mode: NAT with PPPoE Client           | 20             |
| Step 5: LAN Settings                                      | 20             |
| Step 6: DHCP Server                                       | 21             |
| Step 7: SonicWALL Configuration Summary                   | 21             |
| Storing SonicWALL Configuration                           | 22             |
| Setup Wizard Complete                                     | 22             |
| Configuring PPTP Network Mode                             | 23             |
| Step 1: Change Password                                   | 23             |
| Step 2: Change Time Zone                                  | 24             |
| Step 3: WAN Network Mode                                  | 24             |
| Step 4: WAN Network Mode: NAT with PPTP Client            | 25             |
| Step 5: LAN Settings                                      | 25             |
| Step 6: DHCP Server                                       | 26             |
| Step 7: SonicWALL Configuration Summary                   | 26             |
| Storing SonicWALL Configuration                           | 27             |
| Setup Wizard Complete                                     | 27             |
| System Settings                                           | 29             |
|                                                           |                |
| System>Status                                             |                |
| System Messages                                           |                |
| System Information                                        |                |
|                                                           |                |
|                                                           | 30             |
| Latest Alerts                                             |                |
| Latest Alerts                                             |                |
|                                                           |                |
| System/Licenses                                           |                |
| Manage Security Services Online                           |                |
| Manual Ungrade                                            |                |
| System>Administration                                     |                |
| System-Authinistration                                    | ນZ<br>20       |
| Name/Password                                             |                |
| INGITE/I GOOVER                                           | 22             |
| Administrator Name                                        |                |
| Administrator Name<br>Changing the Administrator Password | 33<br>33<br>33 |

| Login Security                                     | 33       |
|----------------------------------------------------|----------|
| Enable Administrator/User Lockout                  | 33       |
| Management Protocol                                | 34       |
| Advanced Management                                | 34       |
| Enable SNMP                                        | 34       |
|                                                    | 35       |
| System>Time                                        |          |
| Set Time                                           | 36       |
| NTP Settings                                       | 37       |
| System>Settings                                    | 37       |
| Settings                                           | 37       |
| Import Settings                                    | 37       |
| Export Settings                                    | 37       |
| Firmware Management                                | 38       |
| New Firmware                                       | 38       |
| Updating Firmware Manually                         |          |
| Firmware Management Settings                       | 39       |
| SateMode - Rebooting the SonicVVALL                |          |
| System Information                                 | 40       |
|                                                    |          |
| System>Diagnostics                                 |          |
| DNS Name Lookup                                    | 41       |
| Find Network Path                                  | 41       |
| Ping                                               | 42       |
| Packet Trace                                       | 42       |
| Tech Support Report                                | 43       |
| Generating a Tech Support Report                   | 44       |
| Trace Route                                        | 44       |
| System>Restart                                     | 44       |
| Network                                            | 45       |
| Networks Optimize                                  | 45       |
| Network Addressing Medee                           | 45       |
| Network Addressing Modes                           |          |
|                                                    |          |
| Configuring WAN Settings<br>WAN Properties>General | 47<br>47 |
| Configuring LAN Settings                           | 48       |
| LAN Properties>General                             | 48       |
| Multiple LAN Subnet Support                        | 48       |
| Configuring OPT/DMZ Settings                       | 50       |
| Configuring the OPT/DMZ Port in Transparent Mode   | 50       |
| Configuring the OPT/DMZ Port in NAT Mode           | 51       |
| Configuring the SonicWALL in Transparent Mode      | 52       |

| Configuration Example                                | 53       |
|------------------------------------------------------|----------|
| Configuring NAT with DHCP Client                     | 53       |
| Configuring LAN Settings                             | 55       |
| LAN Properties>General                               | 55       |
| Configuring NAT with PPPoE Client                    | 56       |
| Configuring LAN Properties for NAT with PPPoE Client | 58       |
| Configuring NAT with L2TP Client                     | 59       |
| Configuring LAN Properties for NAT with L2TP Client  | 01       |
| Configuring I AN Properties for NAT with PPTP Client | 02<br>64 |
| DNS Settings                                         | 04       |
| Network>One_to_One_NAT                               | 65       |
| One-to-One NAT Configuration Example                 |          |
|                                                      |          |
| Configuring Automatic Proxy Ecowarding (Web Only)    | 00       |
| Bypass Proxy Servers Upon Proxy Failure              | 00<br>00 |
| Network>Intranet                                     |          |
| Installation                                         | 60       |
| Installation                                         | 03       |
| Network>Pouting                                      | 70       |
| Static Routes                                        | / 1      |
| Static Route Configuration Example                   | 72       |
| Route Advertisement                                  | 72       |
| Route Table                                          | 73       |
| Network>ARP                                          | 74       |
| Network>DHCP Server                                  | 75       |
| DHCP Settings                                        | 75       |
| Configuring DHCP Server for Dynamic Ranges           | 75       |
| The General Tab                                      | 76       |
| The DNS/WINS Tab                                     | 77       |
| Configuring Static DHCP Entries                      | 77       |
| The General Tab                                      | 78       |
| The DNS/WINS Tab                                     | 78       |
| Current DHCP Leases                                  | 79       |
| Configuring the TZ 170 Wireless                      | 81       |
| Considerations for Using Wireless Connections        | 81       |
| Recommendations for Ontimal Wireless Performance     | 01       |
| Adjusting the TZ 170 Wireless Antennas               |          |
| Wireless Guest Services (WGS)                        | 82       |
| Wireless Node Count Enforcement                      | 82       |
| MAC Filter List                                      | 83       |
| WiFiSec Enforcement                                  | 83       |
|                                                      |          |

| SonicOS Standard Wireless Features and Enhancements         | 83 |
|-------------------------------------------------------------|----|
| Wireless Status Page Updates                                | 83 |
| TZ 170 Wireless Deployment Scenarios                        | 84 |
| Configuring the TZ 170 Wireless as an Office Gateway        | 85 |
| Welcome to the SonicWALL Setup Wizard                       | 85 |
| Selecting the Deployment Scenario                           | 85 |
| Changing the Password                                       | 86 |
| Selecting Your Time Zone                                    | 86 |
| Configuring the WAN Network Mode                            | 86 |
| Configuring WAN Settings                                    | 87 |
| Configuring LAN Settings                                    | 87 |
| Configuring WLAN 802.11b Settings                           | 87 |
| Configuring WiFiSec - VPN Client User Authentication        | 88 |
| Configuring Wireless Guest Services                         | 88 |
| SonicWALL Configuration Summary                             | 88 |
| Storing SonicWALL Configuration                             | 89 |
| Congratulations!                                            | 89 |
| Configuring the TZ 170 Wireless as a Secure Access Point    | 90 |
| Welcome to the SonicWALL Setup Wizard                       | 90 |
| Selecting the Deployment Scenario                           | 90 |
| Changing the Password                                       | 90 |
| Selecting Your Time Zone                                    | 91 |
| Configuring the WAN Network Mode                            | 91 |
| Configuring WAN Settings                                    | 92 |
| Configuring the LAN Settings                                | 92 |
| Configuring WLAN 802.11b Settings                           | 92 |
| Configuring WiFiSec - VPN Client User Authentication        | 93 |
| Configuring Wireless Guest Services                         | 93 |
| SonicWALL Configuration Summary                             |    |
| Storing SonicWALL Configuration                             | 94 |
|                                                             | 94 |
| Configuring the TZ 170 Wireless as a Guest Internet Gateway | 95 |
| Welcome to the SonicWALL Setup Wizard                       | 95 |
| Selecting the Deployment Scenario                           | 95 |
| Changing the Password                                       | 95 |
| Selecting Your Time Zone                                    | 96 |
| Configuring the WAN Network Mode                            | 96 |
| Configuring WAN Settings                                    | 96 |
| Configuring the LAN Settings                                | 97 |
| Configuring Wireless Cuset Services                         | 97 |
| SonioWALL Configuration Summary                             | 97 |
| Storing Sonic/V/ALL Configuration                           | 90 |
| Congratulations!                                            | 08 |
| Configuring the TZ 170 Wireless wing a Quater Deplement     | 90 |
| Welcome to the SonicWALL Setup Wizard                       |    |
|                                                             |    |

| Selecting the Deployment Scenario                                                                              | 99                                     |
|----------------------------------------------------------------------------------------------------|----------------------------------------|
| Changing the Password                                                                                          | 99                                     |
| Selecting Your Time Zone                                                                                       | 100                                    |
| Configuring the WAN Network Mode                                                                               | 100                                    |
| Configuring WAN Settings                                                                                       | 100                                    |
| Configuring LAN Settings                                                                                       | 101                                    |
| Configuring WLAN 802.11b Settings                                                                              | 101                                    |
| Configuring WiFiSec - VPN Client User Authentication                                                           | 101                                    |
| Configuring Wireless Guest Services                                                                            | 102                                    |
| SonicWALL Configuration Summary                                                                                | 102                                    |
| Storing SonicWALL Configuration                                                                                | 102                                    |
| Congratulations!                                                                                               | 103                                    |
| Using the Wireless Wizard                                                                                      | 103                                    |
| Welcome to the SonicWALL Wireless Configuration Wizard                                                         | 1103                                   |
| WLAN Network                                                                                                   | 104                                    |
| WLAN 802.11b Settings                                                                                          | 104                                    |
| WLAN Security Settings                                                                                         | 105                                    |
| WiFiSec - VPN Client User Authentication                                                                       | 105                                    |
| Wireless Guest Services                                                                                        | 106                                    |
| Wireless Configuration Summary                                                                                 | 106                                    |
| Updating the TZ 170 Wireless!                                                                                  | 107                                    |
| Congratulations!                                                                                               | 107                                    |
| Access Point Status                                                                                            | 109                                    |
| WLAN Statistics                                                                                                | 109                                    |
| Station Status                                                                                                 | 110                                    |
| Wireless > Settings                                                                                            | 111                                    |
| Wireless Radio Mode                                                                                            | 111                                    |
| WiFiSec Enforcement                                                                                            | 111                                    |
| Secure Wireless Bridging                                                                                       | 113                                    |
| Wireless Bridging (without WiFiSec)                                                                            | 113                                    |
| Configuring a Secure Wireless Bridge                                                                           | 114                                    |
| Network Settings for the Example Network                                                                       | 115                                    |
| Configuring VPN Policies for the Access Point and Wireless                                                     | s Bridge115                            |
| Advanced Configuration for both VPN Policies                                                                   | 115                                    |
| Wireless > WEP Encryption                                                                                      | 117                                    |
| WEP Encryption Settings                                                                                        | 117                                    |
| WEP Encryption Keys                                                                                            | 118                                    |
| Beaconing & SSID Controls                                                                                      | 119                                    |
| Wireless Client Communications                                                                                 | 119                                    |
| Advanced Radio Settings                                                                                        | 119                                    |
| Configurable Antenna Diversity                                                                                 | 119                                    |
| Wireless>MAC Filter List                                                                                       |                                        |
| Wireless Intrusion Detection Convises                                                                          | 121                                    |
| WIRE S INTRUSION DETECTION Services                                                                            | 121<br>122                             |
| Wireless Intrusion Detection Services                                                                          | 121<br>122<br>122                      |
| Wireless Bridge IDS<br>Access Point IDS                                                                        | 121<br>122<br>122<br>122               |
| Wireless Intrusion Detection Services<br>Wireless Bridge IDS<br>Access Point IDS<br>Enable Client Null Probing | 121<br>122<br>122<br>122<br>122<br>123 |

| Sequence Number Analysis                              | 123      |
|-------------------------------------------------------|----------|
| Association Flood Detection                           | 123      |
| Rogue Access Point Detection                          | 123      |
| Authorizing Access Points on Your Network             | 124      |
| Wireless Guest Services                               | 125      |
| Wireless Guest Services                               | 126      |
| Bypass Guest Authentication                           | 126      |
| Dynamic Address Translation (DAT)                     | 126      |
| URL Allow List                                        | 127      |
| IP Deny List                                          |          |
| Configuring Wireless Guests                           |          |
| Enable Account                                        |          |
| Auto-Prune Account                                    |          |
| Activate Account Lipon First Login                    | 129      |
| Automated Account Generation                          | 129      |
| Account Lifetime                                      | 129      |
| Session Lifetime                                      |          |
| Idle Timeout                                          |          |
| Comment                                               | 130      |
| Account Detail Printing                               | 130      |
| Flexible Default Route                                | 130      |
| Secure Access Point with Virtual Adapter Support      | 130      |
| Secure Access Point with Wireless Guest Services      | 132      |
| Modem                                                 | 1        |
| Modem > Status                                        | 1        |
| Modem Status                                          | 1        |
| Modern Status                                         | າ<br>ດ   |
| Configuring Profile and Madam Sattings                | ےدر<br>د |
| Configuring Frome and Modern Settings                 |          |
|                                                       | 3        |
| Modem Failover Settings                               |          |
| Configuring Modem Failover                            | 4        |
| Modem > Dialup Profiles                               | 5        |
| Dial-Up Profiles                                      | 5        |
| Configuring a Dialup Profile                          | 5        |
| Modem > Dialup Profiles > Modem Profile Configuration | 6        |
| Configuring a Dialup Profile                          | 6        |
| Chat Scripts                                          | 9        |
| Custom Chat Scripts                                   | 9        |
| Firewall                                              | 11       |
| Using Bandwidth Management with Access Rules          | 11       |

| Firewall>Access Rules                                      | 12       |
|------------------------------------------------------------|----------|
| Restoring Default Network Access Rules                     | 12       |
| Adding Rules using the Network Access Rule Wizard          | 13       |
| Step 1: Access Rule Type                                   | 13       |
| Configuring a Public Server Rule                           | 14       |
| Step 2: Public Server                                      | 14       |
| Configuring a General Network Access Rule                  | 15       |
| Step 1: Access Rule Type                                   | 15       |
| Step 2: Access Rule Service                                | 10       |
| Step 3. Access Rule Action                                 | 10       |
| Step 5: Access Rule Destination Interface and Address      | 17       |
| Step 6: Access Rule Time                                   | 18       |
| Completing the Network Access Rule Wizard                  | 18       |
| Adding Rules Using the Add Rule Window                     | 19       |
| Rule Examples                                              | 20       |
| Blocking LAN Access for Specific Services                  | 20       |
| Enabling Ping                                              | 21       |
| Access Rules> Advanced                                     | 21       |
| Windows Networking (NetBIOS) Broadcast Pass Through        | 21       |
| Detection Prevention                                       | 22       |
| Enable Stealth Mode                                        | 22       |
| Randomize IP ID                                            | 22       |
| Dynamic Ports                                              | 22       |
| Source Routed Packets                                      | 22       |
| TCP Connection Inactivity Timeout                          | 22       |
| Firewall>Services                                          | 23       |
| User Defined (Custom) Services                             | 23       |
|                                                            | 25       |
|                                                            | 20       |
| VPN>Settings                                               | 25       |
| VPN Global Settings                                        | 25       |
| VPN Policies                                               | 26       |
| Currently Active VPN Tunnels                               | 26       |
| Configuring GroupVPN Policy on the SonicWALL               | 26       |
| Configuring IKE using Preshared Secret                     | 26       |
| General                                                    | 27       |
| Proposals                                                  | 27       |
| Advanced                                                   | 28<br>   |
| Configuring Croup//DN with IKE using and Darty Configuring | 29       |
| General                                                    | 0د<br>مد |
| Proposals                                                  | 30       |
|                                                            |          |

| Client                                                             | 31        |
|--------------------------------------------------------------------|-----------|
| Export a GroupVPN Client Policy                                    | 32        |
| Site to Site VPN Configurations                                    | 33        |
| VPN Planning Sheet for Site-to-Site VPN Policies                   | 34        |
| Site A                                                             | 34        |
| Router                                                             | 34        |
| Additional Information                                             | 34        |
| Configuring Site to Site VPN Policies                              | <u>.</u>  |
| Using the VPN Policy Wizard                                        | 35        |
| Creating a Typical IKE using Presnared Secret VPN Policy           | 35        |
| Creating a Custom VPN Policy using IKE and a Preshared Secret      | 135       |
| Creating a Manual Key VPN Policy with the VPN Policy Wizard        | 36        |
| Configuring IKE using 3rd Party Certificates with the VPN Policy V | /Vizard37 |
| Creating VPN Policies Using the VPN Policy Window                  | 38        |
| Configuring a VPN Policy using IKE with Preshared Secret           | 38        |
| Configuring a VPN Policy using Manual Key                          | ·41       |
| Configuring a VPN Policy with IKE using a Third Party Certificate  | 44        |
| VPN>Advanced                                                       | 46        |
| Advanced VPN Settings                                              | 46        |
| VPN Single-Armed Mode (stand-alone VPN gateway)                    | 47        |
| Configuring a SonicWALL for VPN Single Armed Mode                  | 48        |
| VPN User Authentication Settings                                   | 49        |
| VPN Bandwidth Management                                           | 49        |
| VPN>DHCP over VPN                                                  | 50        |
| DHCP Relay Mode                                                    | 50        |
| Configuring the Central Gateway for DHCP Over VPN                  | 51        |
| Configuring DHCP over VPN Remote Gateway                           | 52        |
| Device Configuration                                               | 52        |
| Current DHCP over VPN Leases                                       | 53        |
| VPN>L2TP Server                                                    | 53        |
| General                                                            | 54        |
| L2TP Server Settings                                               | 54<br>55  |
| Adding L2TP Clients to the SonicWALL                               | 55        |
| Currently Active L2TP Sessions                                     | 55        |
|                                                                    | 55        |
| Overview of X 509 v3 Certificates                                  | 55        |
| SonicWALL Third Party Digital Certificate Support                  | 55        |
| VPN>L ocal Certificates                                            | 56        |
| Importing Certificate with Private Key                             | 56        |
| Certificate Details                                                | 56        |
| Delete This Certificate                                            | 57        |

| VPN>CA Certificates       58         Importing CA Certificates into the SonicWALL       58         Certificate Details       58         Delete This Certificate       58         Certificate Revocation List (CRL)       59         Importing a CRL List       59         Automatic CRL Update       59         Users       61         Users>Status       61         Active User Sessions       61         Users>Status       62         Authentication Method       62         Global User Settings       62         Acceptable Use Policy       63         Configuring RADIUS Authentication       63         Users>Local Users       65         Security Services       67         Security Services Summary       68         Security Services Online       68         If Your SonicWALL is Not Registered       69         Security Services Content Filter       70         Activating SonicWALL CFS       71         Activating a SonicWALL CFS FREE TRIAL       71         Activating a SonicWALL CFS FREE TRIAL       71         Activating a SonicWALL CFS FREE TRIAL       71         Activating a SonicWALL CFS FREE TRIAL       71                                                               | Generating a Certificate Signing Request                                                                                                    | 57                                                              |
|----------------------------------------------------------------------------------------------------|----------------------------------------------------------------------------------------------------|-----------------------------------------------------------------|
| Importing CA Certificates into the SonicWALL       58         Certificate Details       58         Delete This Certificate       58         Certificate Revocation List (CRL)       59         Importing a CRL List       59         Automatic CRL Update       59         Users       61         Users>Status       61         Active User Sessions       61         Users>Settings       62         Authentication Method       62         Global User Settings       62         Acceptable Use Policy       63         Configuring RADIUS Authentication       63         Users>Local Users       65         Security Services>Summary       68         Manage Services Online       68         Manage Services Summary       68         Manage Services Settings       69         SonicWALL Content Filtering Service       69         Security Services>Content Filter       70         Activating a SonicWALL CFS FREE TRIAL       71         Activating a SonicWALL CFS FREE TRIAL       71         Activating a SonicWALL CFS FREE TRIAL       71         Activating a SonicWALL CFS FREE TRIAL       71         Content Filter Type       71 <t< td=""><td>VPN&gt;CA Certificates</td><td></td></t<> | VPN>CA Certificates                                                                                                    |                                                                 |
| Certificate Details       58         Delete This Certificate       58         Certificate Revocation List (CRL)       59         Importing a CRL List       59         Automatic CRL Update       59         Users       61         Users>Status       61         Active User Sessions       61         Users>Settings       62         Authentication Method       62         Global User Settings       62         Acceptable Use Policy       63         Configuring RADIUS Authentication       63         Users>Local Users       65         Settings       65         Security Services Summary       68         Manage Services Online       68         Manage Services Settings       69         SonicWALL Content Filtering Service       69         Security Services>Content Filter       70         Activating a SonicWALL CFS FREE TRIAL       71         Activating a SonicWALL CFS FREE TRIAL       71         Content Filter Type       71         Activating a SonicWALL CFS FREE TRIAL       71         Content Filter Type       71         Activating a SonicWALL CFS FREE TRIAL       71         Content Filter Type                                                                     | Importing CA Certificates into the SonicWALL                                                                                                    | 58                                                              |
| Delete This Certificate.       58         Certificate Revocation List (CRL)       59         Importing a CRL List       59         Automatic CRL Update       59         Users       61         Users Status       61         Active User Sessions       61         Users>Settings       62         Authentication Method.       62         Global User Settings       62         Acceptable Use Policy.       63         Configuring RADIUS Authentication       63         Users>Local Users       65         Security Services       67         Security Services Summary       68         Manage Services Online       68         If Your SonicWALL is Not Registered       69         Security Services Settings       69         SonicWALL Content Filtering Service       69         Security Services Content Filter       70         Content Filter Type       71         Activating a SonicWALL CFS       71         Activating a SonicWALL CFS FREE TRIAL       71         Content Filter Type       71         Activating SonicWALL CFS FREE TRIAL       71         Content Filter Type       71         Activating SonicWALL CFS FRE                                                             | Certificate Details                                                                                                    | 58                                                              |
| Certificate Revocation List (CRL)       59         Importing a CRL List       59         Automatic CRL Update       59         Users       61         Users Status       61         Active User Sessions       61         Users>Settings       62         Authentication Method       62         Global User Settings       62         Acceptable Use Policy       63         Configuring RADIUS Authentication       63         Users>Local Users       65         Settings       65         Security Services>Summary       68         Security Services Summary       68         Manage Services Online       68         If Your SonicWALL is Not Registered       69         Security Services>Content Filter       70         Content Filter Status       71         Activating SonicWALL CFS       71         Activating a SonicWALL CFS FREE TRIAL       71         Content Filter Type       71         Restrict Web Features       71         Trusted Domains       72         Message to Display when Blocking       73         Configuring SonicWALL Filter Properties       73         Consent       74      <                                                                                    | Delete This Certificate                                                                                                    | 58                                                              |
| Importing a CRL List       59         Automatic CRL Update       59         Users       61         Users>Status       61         Active User Sessions       61         Users>Settings       62         Authentication Method.       62         Global User Settings       62         Acceptable Use Policy       63         Configuring RADIUS Authentication       63         Users>Local Users       65         Security Services       67         Security Services Summary       68         Manage Services Online       68         If Your SonicWALL is Not Registered       69         Security Services Settings       69         SonicWALL Content Filtering Service       69         SonicWALL Content Filter       70         Activating a SonicWALL CFS       71         Activating a SonicWALL CFS FREE TRIAL       71         Content Filter Type       71         Restrict Web Features       73         Configuring SonicWALL Filter Properties       73         Configuring SonicWALL Filter Properties       73         Configuring SonicWALL Filter Properties       73         Configuring SonicWALL Filter Properties       74                                                            | Certificate Revocation List (CRL)                                                                                                    |                                                                 |
| Users       61         Users>Status       61         Active User Sessions       61         Users>Settings       62         Authentication Method       62         Global User Settings       62         Acceptable Use Policy       63         Configuring RADIUS Authentication       63         Users>Local Users       65         Settings       65         Security Services       67         Security Services Summary       68         Security Services Summary       68         Manage Services Online       69         Security Services Settings       69         SonicWALL Content Filtering Service       69         Security Services>Content Filter       70         Content Filter Status       70         Activating a SonicWALL CFS       71         Activating a SonicWALL CFS       71         Restrict Web Features       71         Restrict Web Features       73         Configuring SonicWALL Filter Properties       73         Configuring SonicWALL Filter Properties       73         Configuring SonicWALL Filter Properties       74         Disable all Web traffic except for Allowed Domains       74         Ma                                                             | Importing a CRL List                                                                                                    |                                                                 |
| Users       61         Users>Status       61         Active User Sessions       61         Users>Settings       62         Authentication Method       62         Global User Settings       62         Acceptable Use Policy       63         Configuring RADIUS Authentication       63         Users>Local Users       65         Settings       65         Security Services>Summary       68         Security Services Summary       68         Manage Services Online       68         If Your SonicWALL is Not Registered       69         Security Services>Content Filter       70         Content Filter Status       70         Activating a SonicWALL CFS       71         Activating a SonicWALL CFS FREE TRIAL       71         Content Filter Type       71         Restrict Web Features       71         Trusted Domains       72         Message to Display when Blocking       73         Configuring SonicWALL Filter Properties       73         Configuring SonicWALL Filter Properties       73         Massage to Display when Blocking       74         Disable all Web traffic except for Allowed Domains       74                                                                  |                                                                                                    |                                                                 |
| Users>Status       61         Active User Sessions       61         Users>Settings       62         Authentication Method       62         Global User Settings       62         Acceptable Use Policy       63         Configuring RADIUS Authentication       63         Users>Local Users       65         Settings       65         Security Services       67         Security Services Summary       68         Security Services Summary       68         Manage Services Online       68         If Your SonicWALL is Not Registered       69         Security Services Settings       69         Security Services>Content Filter       70         Content Filter Status       70         Activating SonicWALL CFS       71         Activating a SonicWALL CFS FREE TRIAL       71         Content Filter Type       71         Restrict Web Features       71         Trusted Domains       72         Message to Display when Blocking       73         Configuring SonicWALL Filter Properties       73         Configuring SonicWALL Filter Properties       73         Consent       74         Disable all Web traffic except for                                                              | Users                                                                                                    | 61                                                              |
| Active User Sessions       61         Users>Settings       62         Authentication Method       62         Global User Settings       62         Acceptable Use Policy       63         Configuring RADIUS Authentication       63         Users>Local Users       65         Settings       65         Security Services       67         Security Services>Summary       68         Manage Services Online       68         If Your SonicWALL is Not Registered       69         Security Services>Content Filter       70         Content Filter Status       70         Activating SonicWALL CFS       71         Activating a SonicWALL CFS       71         Restrict Web Features       71         Trusted Domains       72         Message to Display when Blocking       73         Configuring SonicWALL Filter Properties       73         Configuring SonicWALL Filter Properties       74         Disable all Web traffic except for Allowed Domains       74         Consent       74         Consent       74         Sottings       74         Message to Display when Blocking       74         Manabatory Filtered IP Addresse                                                             | Users>Status                                                                                                    | 61                                                              |
| Users>Settings       62         Authentication Method       62         Global User Settings       62         Acceptable Use Policy       63         Configuring RADIUS Authentication       63         Users>Local Users       65         Settings       65         Security Services       67         Security Services>Summary       68         Security Services Summary       68         Manage Services Online       68         If Your SonicWALL is Not Registered       69         Security Services>Content Filter       70         Content Filter Status       70         Activating SonicWALL CFS       71         Activating a SonicWALL CFS FREE TRIAL       71         Content Filter Type       71         Restrict Web Features       71         Trusted Domains       72         Message to Display when Blocking       73         Configuring SonicWALL Filter Properties       73         Configuring SonicWALL Filter Properties       74         Disable all Web traffic except for Allowed Domains       74         Consent       74         Consent       74         Consent       74         Settings       74 <td>Active User Sessions</td> <td>61</td>                               | Active User Sessions                                                                                                    | 61                                                              |
| Authentication Method       62         Global User Settings       62         Acceptable Use Policy       63         Configuring RADIUS Authentication       63         Users>Local Users       65         Settings       65         Security Services       67         Security Services Summary       68         Security Services Summary       68         Manage Services Online       68         If Your SonicWALL is Not Registered       69         Security Services Settings       69         SonicWALL Content Filtering Service       69         Security Services>Content Filter       70         Content Filter Status       70         Activating SonicWALL CFS       71         Activating a SonicWALL CFS FREE TRIAL       71         Content Filter Type       71         Restrict Web Features       71         Trusted Domains       72         Message to Display when Blocking       73         Configuring SonicWALL Filter Properties       73         Configuring SonicWALL Filter Properties       74         Disable all Web traffic except for Allowed Domains       74         Mestings       74         Consent       75 <tr< td=""><td>Users&gt;Settings</td><td>62</td></tr<>   | Users>Settings                                                                                                    | 62                                                              |
| Global User Settings       62         Acceptable Use Policy       63         Configuring RADIUS Authentication       63         Users>Local Users       65         Settings       65         Security Services       67         Security Services Summary       68         Security Services Summary       68         Manage Services Online       68         If Your SonicWALL is Not Registered       69         Security Services Settings       69         SonicWALL Content Filtering Service       69         Security Services>Content Filter       70         Content Filter Status       70         Activating SonicWALL CFS       71         Activating a SonicWALL CFS FREE TRIAL       71         Content Filter Type       71         Restrict Web Features       71         Trusted Domains       72         Message to Display when Blocking       73         Configuring SonicWALL Filter Properties       73         Configuring SonicWALL Filter Properties       74         Disable all Web traffic except for Allowed Domains       74         Settings       74         Consent       75         Mandatory Filtered IP Addresses       76 <td>Authentication Method</td> <td>62</td>     | Authentication Method                                                                                                    | 62                                                              |
| Acceptable Use Policy       63         Configuring RADIUS Authentication       63         Users>Local Users       65         Settings       65         Security Services       67         Security Services Summary       68         Security Services Summary       68         Manage Services Online       68         If Your SonicWALL is Not Registered       69         Security Services Settings       69         SonicWALL Content Filtering Service       69         Security Services>Content Filter       70         Content Filter Status       70         Activating SonicWALL CFS       71         Activating a SonicWALL CFS FREE TRIAL       71         Content Filter Type       71         Restrict Web Features       71         Trusted Domains       72         Message to Display when Blocking       73         Configuring SonicWALL Filter Properties       73         Configuring SonicWALL Filter Properties       74         Disable all Web traffic except for Allowed Domains       74         Settings       74         Consent       75         Mandatory Filtered IP Addresses       76                                                                                      | Global User Settings                                                                                                    | 62                                                              |
| Configuring RADIUS Authentication       63         Users>Local Users       65         Settings       65         Security Services       67         Security Services>Summary       68         Security Services Summary       68         Manage Services Online       68         If Your SonicWALL is Not Registered       69         Security Services Settings       69         SonicWALL Content Filtering Service       69         Security Services>Content Filter       70         Content Filter Status       70         Activating SonicWALL CFS       71         Activating a SonicWALL CFS FREE TRIAL       71         Content Filter Type       71         Restrict Web Features       71         Trusted Domains       72         Message to Display when Blocking       73         Configuring SonicWALL Filter Properties       73         Configuring SonicWALL Filter Properties       74         Disable all Web traffic except for Allowed Domains       74         Settings       74         Consent       75         Mandatory Filtered IP Addresses       76                                                                                                    | Acceptable Use Policy                                                                                                    | 63                                                              |
| Users>Local Users                                                                                                    | Configuring RADIUS Authentication                                                                                                    | 63                                                              |
| Settings                                                                                                    | Users>Local Users                                                                                                    | 65                                                              |
| Security Services       67         Security Services>Summary       68         Security Services Online       68         If Your SonicWALL is Not Registered       69         Security Services Settings       69         SonicWALL Content Filtering Service       69         Security Services>Content Filter       70         Content Filter Status       70         Activating SonicWALL CFS       71         Activating a SonicWALL CFS FREE TRIAL       71         Content Filter Type       71         Restrict Web Features       71         Trusted Domains       72         Message to Display when Blocking       73         Configuring SonicWALL Filter Properties       73         Enable Keyword Blocking       74         Disable all Web traffic except for Allowed Domains       74         Settings       74         Consent       75         Mandatory Filtered IP Addresses       76                                                                                                    | Settings                                                                                                    | 65                                                              |
| Security Services>Summary       .68         Security Services Online       .68         If Your SonicWALL is Not Registered       .69         Security Services Settings       .69         SonicWALL Content Filtering Service       .69         Security Services>Content Filter       .70         Content Filter Status       .70         Activating SonicWALL CFS       .71         Activating a SonicWALL CFS FREE TRIAL       .71         Content Filter Type       .71         Restrict Web Features       .71         Trusted Domains       .72         Message to Display when Blocking       .73         Configuring SonicWALL Filter Properties       .73         Enable Keyword Blocking       .74         Disable all Web traffic except for Allowed Domains       .74         Settings       .74         Mandatory Filtered IP Addresses       .76                                                                                                    | Security Services                                                                                                    | 67                                                              |
| Security Services Summary       .68         Manage Services Online       .68         If Your SonicWALL is Not Registered       .69         Security Services Settings       .69         SonicWALL Content Filtering Service       .69         Security Services>Content Filter       .70         Content Filter Status       .70         Activating SonicWALL CFS       .71         Activating a SonicWALL CFS FREE TRIAL       .71         Content Filter Type       .71         Restrict Web Features       .71         Trusted Domains       .72         Message to Display when Blocking       .73         Configuring SonicWALL Filter Properties       .73         Enable Keyword Blocking       .74         Disable all Web traffic except for Allowed Domains       .74         Settings       .74         Mandatory Filtered IP Addresses       .76                                                                                                    | Security Services>Summary                                                                                                    | 68                                                              |
| Manage Services Online       68         If Your SonicWALL is Not Registered       69         Security Services Settings       69         SonicWALL Content Filtering Service       69         Security Services>Content Filter       70         Content Filter Status       70         Activating SonicWALL CFS       71         Activating a SonicWALL CFS       71         Activating a SonicWALL CFS FREE TRIAL       71         Content Filter Type       71         Restrict Web Features       71         Trusted Domains       72         Message to Display when Blocking       73         Configuring SonicWALL Filter Properties       73         Enable Keyword Blocking       74         Disable all Web traffic except for Allowed Domains       74         Settings       74         Mandatory Filtered IP Addresses       76                                                                                                    | Security Services Summary                                                                                                    | 68                                                              |
| If Your SonicWALL is Not Registered       69         Security Services Settings       69         SonicWALL Content Filtering Service       69         Security Services>Content Filter       70         Content Filter Status       70         Activating SonicWALL CFS       71         Activating a SonicWALL CFS       71         Content Filter Type       71         Restrict Web Features       71         Trusted Domains       72         Message to Display when Blocking       73         Configuring SonicWALL Filter Properties       73         Enable Keyword Blocking       74         Disable all Web traffic except for Allowed Domains       74         Settings       74         Mandatory Filtered IP Addresses       76                                                                                                    | Manage Services Online                                                                                                    | 68                                                              |
| Security Services Settings       69         SonicWALL Content Filtering Service       69         Security Services>Content Filter       70         Content Filter Status       70         Activating SonicWALL CFS       71         Activating a SonicWALL CFS FREE TRIAL       71         Content Filter Type       71         Restrict Web Features       71         Trusted Domains       72         Message to Display when Blocking       73         Configuring SonicWALL Filter Properties       73         Enable Keyword Blocking       74         Disable all Web traffic except for Allowed Domains       74         Settings       74         Consent       75         Mandatory Filtered IP Addresses       76                                                                                                    | If Your SonicWALL is Not Registered                                                                                                    | 69                                                              |
| SonicWALL Content Filtering Service                                                                                                    | Security Services Settings                                                                                                    | 69                                                              |
| Security Services>Content Filter       70         Content Filter Status       70         Activating SonicWALL CFS       71         Activating a SonicWALL CFS FREE TRIAL       71         Content Filter Type       71         Restrict Web Features       71         Trusted Domains       72         Message to Display when Blocking       73         Configuring SonicWALL Filter Properties       73         Configuring SonicWALL Filter Properties       74         Disable all Web traffic except for Allowed Domains       74         Settings       74         Consent       75         Mandatory Filtered IP Addresses       76                                                                                                    | SonicWALL Content Filtering Service                                                                                                    | 69                                                              |
| Content Filter Status       70         Activating SonicWALL CFS       71         Activating a SonicWALL CFS FREE TRIAL       71         Content Filter Type       71         Restrict Web Features       71         Trusted Domains       72         Message to Display when Blocking       73         Configuring SonicWALL Filter Properties       73         Enable Keyword Blocking       74         Disable all Web traffic except for Allowed Domains       74         Settings       74         Consent       75         Mandatory Filtered IP Addresses       76                                                                                                    | Security Services>Content Filter                                                                                                    | 70                                                              |
| Activating SonicWALL CFS       71         Activating a SonicWALL CFS FREE TRIAL       71         Content Filter Type       71         Restrict Web Features       71         Trusted Domains       72         Message to Display when Blocking       73         Configuring SonicWALL Filter Properties       73         Enable Keyword Blocking       74         Disable all Web traffic except for Allowed Domains       74         Settings       74         Consent       75         Mandatory Filtered IP Addresses       76                                                                                                    | Content Filter Status                                                                                                    | 70                                                              |
| Activating a SonicWALL CFS FREE TRIAL                                                                                                    | Activating SonicWALL CFS                                                                                                    | 71                                                              |
| Content Filter Type                                                                                                    |                                                                                                    | 71                                                              |
| Restrict Web Features       71         Trusted Domains       72         Message to Display when Blocking       73         Configuring SonicWALL Filter Properties       73        Custom List73       74         Disable all Web traffic except for Allowed Domains       74         Settings       74         Consent       75         Mandatory Filtered IP Addresses       76                                                                                                    | Activating a SonicWALL CFS FREE TRIAL                                                                                                    | _ /                                                             |
| Trusted Domains       72         Message to Display when Blocking       73         Configuring SonicWALL Filter Properties       73        Custom List73      Custom List73         Enable Keyword Blocking       74         Disable all Web traffic except for Allowed Domains       74         Settings       74         Consent       75         Mandatory Filtered IP Addresses       76                                                                                                    | Activating a SonicWALL CFS FREE TRIAL                                                                                                    | 71                                                              |
| Message to Display when Blocking                                                                                                    | Activating a SonicWALL CFS FREE TRIAL<br>Content Filter Type<br>Restrict Web Features                                                                                                    | 71                                                              |
| Configuring SonicWALL Filter Properties                                                                                                    | Activating a SonicWALL CFS FREE TRIAL<br>Content Filter Type<br>Restrict Web Features<br>Trusted Domains                                                                                                    | 71<br>71<br>                                                    |
| Enable Keyword Blocking                                                                                                    | Activating a SonicWALL CFS FREE TRIAL<br>Content Filter Type<br>Restrict Web Features<br>Trusted Domains<br>Message to Display when Blocking                                                                                                    | 71<br>71<br>72<br>73                                            |
| Disable all Web traffic except for Allowed Domains                                                                                                    | Activating a SonicWALL CFS FREE TRIAL<br>Content Filter Type<br>Restrict Web Features<br>Trusted Domains<br>Message to Display when Blocking<br>Configuring SonicWALL Filter Properties                                                                                                    |                                                                 |
| Settings                                                                                                    | Activating a SonicWALL CFS FREE TRIAL<br>Content Filter Type<br>Restrict Web Features.<br>Trusted Domains<br>Message to Display when Blocking<br>Configuring SonicWALL Filter Properties                                                                                                    | 71<br>71<br>72<br>73<br>73<br>om List73<br>74                   |
| Consent                                                                                                    | Activating a SonicWALL CFS FREE TRIAL<br>Content Filter Type<br>Restrict Web Features<br>Trusted Domains<br>Message to Display when Blocking<br>Configuring SonicWALL Filter Properties<br>Configuring SonicWALL Filter Properties<br>Enable Keyword Blocking<br>Disable all Web traffic except for Allowed Domains | 71<br>71<br>72<br>73<br>73<br>om List73<br>74<br>74<br>74       |
| Mandatory Filtered IP Addresses                                                                                                    | Activating a SonicWALL CFS FREE TRIAL<br>Content Filter Type<br>Restrict Web Features<br>Trusted Domains<br>Message to Display when Blocking<br>Configuring SonicWALL Filter PropertiesCust<br>Enable Keyword Blocking<br>Disable all Web traffic except for Allowed Domains<br>Settings                            | 71<br>71<br>72<br>73<br>73<br>om List73<br>74<br>74<br>74<br>74 |
|                                                                                                    | Activating a SonicWALL CFS FREE TRIAL<br>Content Filter Type<br>Restrict Web Features<br>Trusted Domains<br>Message to Display when Blocking<br>Configuring SonicWALL Filter Properties<br>Enable Keyword Blocking<br>Disable all Web traffic except for Allowed Domains<br>Settings<br>Consent                     | 71<br>71<br>72<br>73<br>73<br>om List73<br>74<br>74<br>74<br>74 |

| Consent Page URL (mandatory filtering)                |          |
|-------------------------------------------------------|----------|
| SonicWALL Network Anti Virus                          | 70       |
| Security Services>Anti-Virus                          | 70       |
| Activating SonicWALL Network Anti-Virus               | 77       |
| Activating a SonicWALL Network Anti-Virus EREE TRIAL  | 77       |
| Network Anti-Virus E-Mail Filter                      | 78       |
| Intrusion Prevention Service                          | 70       |
| SonicWALL IPS Features                                | 70       |
| SonicWALL Deep Packet Inspection                      | 79       |
| How SonicWALL's Deep Packet Inspection Architecture V | Vorks79  |
| SonicWALL IPS Terminology                             |          |
| SonicWALL IPS Activation                              |          |
| mvSonicWALL.com                                       |          |
| Activating SonicWALL IPS                              |          |
| Activating the SonicWALL IPS FREE TRIAL               | 82       |
|                                                       | 00       |
| Log                                                   | 83       |
| Log>View                                              | 83       |
| SonicWALL Log Messages                                | 84       |
| Clear Log                                             |          |
| E-mail Log                                            |          |
| Log>Categories                                        |          |
| Log Categories                                        | 85       |
| Alerts & SNMP Traps                                   |          |
| Log>Automation                                        |          |
|                                                       |          |
| Syslog Servers                                        | 8/       |
|                                                       |          |
|                                                       |          |
| View Data<br>Web Site Hits                            | 89<br>80 |
| Bandwidth Usage by IP Address                         |          |
| Bandwidth Usage by Service                            |          |
| Log>ViewPoint                                         | 90       |
| SonicWALL ViewPoint                                   | 90       |
| Annendices                                            | Q1       |
|                                                       |          |
| Appendix A - SonicWALL Support Solutions              |          |
|                                                       |          |
|                                                       |          |
| SonicvvALL Support Programs                           | 91       |

| Warranty Support - North America and International | 91 |
|----------------------------------------------------|----|
| Appendix B- Configuring the Management Station     |    |
| TCP/IP Settings                                    | 92 |
| Windows 98                                         | 92 |
| Windows NT                                         | 93 |
| Windows 2000                                       | 94 |
| Windows XP                                         | 95 |
| Macintosh OS 10                                    | 95 |
|                                                    |    |

# Preface

## **Copyright Notice**

© 2004 SonicWALL, Inc. All rights reserved.

Under the copyright laws, this manual or the software described within, can not be copied, in whole or part, without the written consent of the manufacturer, except in the normal use of the software to make a backup copy. The same proprietary and copyright notices must be affixed to any permitted copies as were affixed to the original. This exception does not allow copies to be made for others, whether or not sold, but all of the material purchased (with all backup copies) can be sold, given, or loaned to another person. Under the law, copying includes translating into another language or format.

SonicWALL is a registered trademark of SonicWALL, Inc.

Other product and company names mentioned herein can be trademarks and/or registered trademarks of their respective companies.

Specifications and descriptions subject to change without notice.

### **Limited Warranty**

SonicWALL, Inc. warrants that commencing from the delivery date to Customer (but in any case commencing not more than ninety (90) days after the original shipment by SonicWALL), and continuing for a period of twelve (12) months, that the product will be free from defects in materials and workmanship under normal use. This Limited Warranty is not transferable and applies only to the original end user of the product. SonicWALL and its suppliers' entire liability and Customer's sole and exclusive remedy under this limited warranty will be shipment of a replacement product. At SonicWALL's discretion the replacement product may be of equal or greater functionality and may be of either new or like-new quality. SonicWALL's obligations under this warranty are contingent upon the return of the defective product according to the terms of SonicWALL's then-current Support Services policies.

This warranty does not apply if the product has been subjected to abnormal electrical stress, damaged by accident, abuse, misuse or misapplication, or has been modified without the written permission of SonicWALL.

**DISCLAIMER OF WARRANTY**. EXCEPT AS SPECIFIED IN THIS WARRANTY, ALL EXPRESS OR IMPLIED CONDITIONS, REPRESENTATIONS, AND WARRANTIES INCLUDING, WITHOUT LIMITATION, ANY IMPLIED WARRANTY OR CONDITION OF MERCHANTABILITY, FITNESS FOR A PARTICULAR PURPOSE, NONINFRINGEMENT, SATISFACTORY QUALITY OR ARISING FROM A COURSE OF DEALING, LAW, USAGE, OR TRADE PRACTICE, ARE HEREBY EXCLUDED TO THE MAXIMUM EXTENT ALLOWED BY APPLICABLE LAW. TO THE EXTENT AN IMPLIED WARRANTY CANNOT BE EXCLUDED, SUCH WARRANTY IS LIMITED IN DURATION TO THE WARRANTY PERIOD. BECAUSE SOME STATES OR JURISDICTIONS DO NOT ALLOW LIMITATIONS ON HOW LONG AN IMPLIED WARRANTY LASTS, THE ABOVE LIMITATION MAY NOT APPLY TO YOU. THIS WARRANTY GIVES YOU SPECIFIC LEGAL RIGHTS, AND YOU MAY ALSO HAVE OTHER RIGHTS WHICH VARY FROM JURISDICTION TO JURISDICTION. This disclaimer and exclusion shall apply even if the express warranty set forth above fails of its essential purpose.

**DISCLAIMER OF LIABILITY**. SONICWALL'S SOLE LIABILITY IS THE SHIPMENT OF A REPLACEMENT PRODUCT AS DESCRIBED IN THE ABOVE LIMITED WARRANTY. IN NO EVENT SHALL SONICWALL OR ITS SUPPLIERS BE LIABLE FOR ANY DAMAGES WHATSOEVER, INCLUDING, WITHOUT LIMITATION, DAMAGES FOR LOSS OF PROFITS, BUSINESS INTERRUPTION, LOSS OF INFORMATION, OR OTHER PECUNIARY LOSS ARISING OUT OF THE USE OR INABILITY TO USE THE PRODUCT, OR FOR SPECIAL, INDIRECT, CONSEQUENTIAL, INCIDENTAL, OR PUNITIVE DAMAGES HOWEVER CAUSED AND REGARDLESS OF THE THEORY OF LIABILITY ARISING OUT OF THE USE OF OR INABILITY TO USE HARDWARE OR SOFTWARE EVEN IF SONICWALL OR ITS SUPPLIERS HAVE BEEN ADVISED OF THE POSSIBILITY OF SUCH DAMAGES. In no event shall SonicWALL or its suppliers' liability to Customer, whether in contract, tort (including negligence), or otherwise, exceed the price paid by Customer. The foregoing limitations shall apply even if the above-stated warranty fails of its essential purpose. BECAUSE SOME STATES OR JURISDICTIONS DO NOT ALLOW LIMITATION OR EXCLUSION OF CONSEQUENTIAL OR INCIDENTAL DAMAGES, THE ABOVE LIMITATION MAY NOT APPLY TO YOU.

# **1** Introduction

Thank you for purchasing the SonicWALL Internet Security Appliance. Organizations of all kinds face an array of security threats -- and must react quickly with limited IT resources. That means that SonicWALL offers security solutions for specific business applications such as networking, site-to-site communications, telecommuting, POS transactions, or secure web-sites. SonicWALL offers solutions that are specifically designed to meet the objectives of today's Internet connected business.

SonicWALL Internet firewall/VPN security appliances support an array of security applications and deliver powerful firewall and VPN performance. SonicWALL appliances are built on stateful inspection firewall technology, and a dedicated security ASIC designed to ensure maximum performance for VPN enabled applications. With integrated support for firewall, VPN, Anti Virus, content filtering, and an award-winning Global Management System (GMS), IT administrators can trust SonicWALL to protect their network while securely and reliably connecting their remote businesses or personnel.

# SonicWALL SonicOS Standard Overview

SonicWALL SonicOS Standard is the standard operating system for the SonicWALL TZ 170, SonicWALL 2040, and SonicWALL 3060, which provides a complete security solution to protect your network from attacks, intrusions, and malicious tampering. In addition, SonicOS provides secure, encrypted communications via IPSec VPN to business partners and branch offices as well as support for a growing number of SonicWALL Security Services, such as SonicWALL Content Filtering Service and SonicWALL Network Anti-Virus.

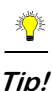

SonicWALL SonicOS Standard can be upgraded to SonicOS Enhanced. For detailed instructions on upgrading to SonicOS Enhanced, see the **Upgrading SonicOS Standard to SonicOS Enhanced** Technote available on the PRO 2040 Product CD or at <http://www.sonicwall.com/services/ documentation.html.

# SonicWALL Management Interface

The SonicWALL's Web Management Interface provides a easy-to-use graphical interface for configuring your SonicWALL. SonicWALL management functions are performed through a Web browser.

### <u></u> *Tip!*

Microsoft Internet Explorer 5.0 or higher, or, Netscape Navigator 4.5 or higher are two recommended Web browsers.

## Accessing the Management Interface

To access the SonicWALL Management Interface, you need to configure the Management Station TCP/ IP settings in order to initially contact the SonicWALL. A computer used to manage the SonicWALL is referred to as the "Management Station." Any computer on the same network as the SonicWALL can be used to access the management interface.

MD5 authentication is used to secure communications between your Management Station and the SonicWALL Web Management Interface. MD5 Authentication prevents unauthorized users from detecting and stealing the SonicWALL password as it is sent over your network.

The Web browser used to access the management interface must be Java-enabled and support HTTP uploads in order to fully manage the SonicWALL. If your Web browser does not support these functions, certain features such as uploading firmware and saved preferences files are not available.

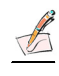

*Note:* For instructions on setting up your Management Station for accessing the SonicWALL Management Interface, see Appendix B.

## Navigating the Management Interface

Navigating the SonicWALL Management Interface includes a hierarchy of menu buttons on the navigation bar (left side of window). The SonicOS Standard menu buttons on the navigation bar include:

- System
- Network
- Firewall
- VPN
- Users
- Security Services
- Log
- Help
- Wizards
- Logout

When you click a menu button, related management functions are displayed as submenu items in the navigation bar. To navigate to a submenu page, click the link. When you click a menu button, the first submenu item page is displayed.

### **Applying Changes**

Click the **Apply** button at the top right corner of the SonicWALL Management Interface to save any configuration changes you made on the page.

If the settings are contained in a secondary window within the Management Interface, when you click **OK**, the settings are automatically applied to the SonicWALL.

### **Getting Help**

Each SonicWALL includes Web-based online help available from the Management Interface.

Clicking the question mark ? button on the top right corner of every page accesses the context-sensitive help for the page.

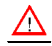

Alert! SonicWALL online help requires Internet connectivity.

### Logging Out

The Logout button at the bottom of the menu bar terminates the Management Interface session and displays the Authentication page.

# About this Guide

Welcome to the *SonicWALL SonicOS Standard Administrator's Guide*. This manual provides the information you need to successfully activate, configure, and administer SonicOS Standard 2.2 for the SonicWALL TZ170, PRO 2040, and PRO 3060 Internet Security Appliances.

This manual is updated and released with SonicOS Standard 2.2. Always check <<u>http://:www.sonicwall.com/services/documentation.html></u> for the latest version of this manual as well as other SonicWALL Security Service and upgrade manuals.

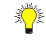

*Tip!* The **Quick Start Guide** for your SonicWALL provides instructions for quickly installing and configuring your SonicWALL for connecting your network through the SonicWALL for secure Internet connectivity.

### **Organization of this Guide**

The *SonicOS Standard Administrator's Guide* organization follows the SonicWALL Web Management Interface structure.

Chapter 1, **Introduction** - Overview of SonicOS Standard, the SonicWALL Web-based Management Interface, and this manual's conventions.

Chapter 2, **Internet Connectivity Using the Setup Wizard** - explains how to get your network securely connected to the Internet with the SonicWALL using the Setup Wizard.

Chapter 3, **System Setting -** describes the configuration of the SonicWALL IP settings, time, and password as well as providing instructions to restart the SonicWALL, import and export settings, upload new firmware, and perform diagnostic tests.

Chapter 4, **Network** - outlines configuring network settings manually for the SonicWALL as well as static routes and RIPv2 advertising on the network. Setting up the SonicWALL to act as the DHCP server on your network is also covered in this chapter.

Chapter 5, **Firewall -** explains how to permit and block traffic through the SonicWALL, set up One-to-One NAT, and configuring automatic proxy forwarding.

Chapter 6, **VPN** - explains how to create a VPN tunnel between two SonicWALLs and creating a VPN tunnel from the VPN client to the SonicWALL.

Chapter 7, **Users** - describes the configuration of user level authentication as well as the setup of RADIUS servers for user authentication.

Chapter 8, **Security Services -** provides configuration instructions for SonicWALL Content Filtering Service and Anti-Virus features.

Chapter 9, Logging and Alerts - illustrates the SonicWALL logging, alerting, and reporting features.

Chapter 10, Appendices

Appendix A, SonicWALL Support Solutions - describes available support options from SonicWALL.

Appendix B, **Configuring Management Station TCP/IP Settings** - provides instructions for configuring your Management Station's IP address.

## **Guide Conventions**

| Convention          | Use                                                                                                    |
|---------------------|----------------------------------------------------------------------------------------------------|
| Bold                | Highlights items you can select on the SonicWALL<br>Management Interface.                                                                                                    |
| Italic              | Highlights a value to enter into a field. For example, "type <i>192.168.168.168</i> in the <b>IP Address</b> field."                                                         |
| Menu Item>Menu Item | Indicates a multiple step Management Interface menu<br>choice. For example, "Security Services>Content Filter<br>means select Security Services, then select Content Filter. |

The following Conventions used in this guide are as follows:

## Icons Used in this Manual

These special messages refer to noteworthy information, and include a symbol for quick identification:

| $\underline{\wedge}$ |                                                                                                    |
|----------------------|----------------------------------------------------------------------------------------------------|
| Alert!               | Important information that cautions about features affecting firewall performance, security features, or causing potential problems with your SonicWALL. |
| Ĵ∰E                  |                                                                                                    |
| Tip!                 | Useful information about security features and configurations on your SonicWALL.                                                                         |
|                      |                                                                                                    |
| Note:                | Important information on a feature that requires callout for special attention.                                                                          |

# SonicWALL Technical Support

For timely resolution of technical support questions, visit SonicWALL on the Internet at <*http://www.sonicwall.com/services/support.html>*. Web-based resources are available to help you resolve most technical issues or contact SonicWALL Technical Support.

To contact SonicWALL telephone support, see the telephone numbers listed below:

### North America Telephone Support

U.S./Canada - 888.777.1476 or +1 408.752.7819

### International Telephone Support

Australia - + 1800.35.1642

Austria - + 43(0)820.400.105

**EMEA** - +31(0)411.617.810

France - + 33(0)1.4933.7414

Germany - + 49(0)1805.0800.22

Hong Kong - + 1.800.93.0997

India - + 8026556828

Italy - +39.02.7541.9803

Japan - + 81(0)3.5460.5356

New Zealand - + 0800.446489

Singapore - + 800.110.1441

Spain - + 34(0)9137.53035

Switzerland - +41.1.308.3.977

UK - +44(0)1344.668.484

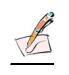

*Note:* Please visit <http://www.sonicwall.com/services/contact.html> for the latest technical support telephone numbers.

# More Information on SonicWALL Products and Services

Contact SonicWALL, Inc. for information about SonicWALL products and services at:

Web: http://www.sonicwall.com E-mail: sales@sonicwall.com Phone: (408) 745-9600 Fax:(408) 745-9300

# 2 Internet Connectivity Using the Setup Wizard

The **Setup Wizard** takes you step by step through network configuration for Internet connectivity. There are four types of network connectivity available: Static IP, DHCP, PPPoE, and PPTP.

The first time you log into the SonicWALL, the **Setup Wizard** is launched automatically. To launch the **Setup Wizard** at any from the Management Interface, log into the SonicWALL. Click **Wizards** and select **Setup Wizard**.

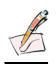

*Note:* The Wizard pages shown in this chapter are for the SonicWALL TZ170 but they are identical to Wizard pages for the PRO 2040 and PRO 3060.

Tip!

You can also configure all your WAN and network settings on the **Network>Settings** page of the SonicWALL Management Interface

# **Configuring a Static IP Address with NAT Enabled**

Using NAT to set up your SonicWALL eliminates the need for public IP addresses for all computers on your LAN. It is a way to conserve IP addresses available from the pool of IPv4 addresses for the Internet. NAT also allows you to conceal the addressing scheme of your network. If you do not have enough individual IP addresses for all computers on your network, you can use NAT for your network configuration.

Essentially, NAT translates the IP addresses in one network into those for a different network. As a form of packet filtering for firewalls, it protects a network from outside intrusion from hackers by replacing the internal (LAN) IP address on packets passing through a SonicWALL with a "fake" one from a fixed pool of addresses. The actual IP addresses of computers on the LAN are hidden from outside view.

This section describes configuring the SonicWALL appliance in the NAT mode. If you are assigned a single IP address by your ISP, follow the instructions below.

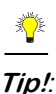

Be sure to have your network information including your WAN IP address, subnet mask, and DNS settings ready. This information is obtained from your ISP.

### **Setup Wizard**

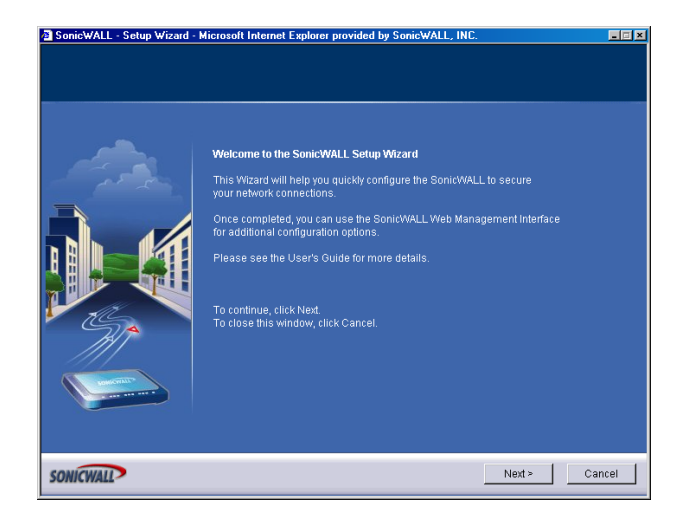

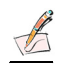

- *Note:* Your Web browser must be Java-enabled and support HTTP uploads in order to fully manage SonicWALL. Internet Explorer 5.0 and above as well as Netscape Navigator 4.0 and above are recommended.
  - 1. Click the **Setup Wizard** button on the **Network>Settings** page. Read the instructions on the **Welcome** window and click **Next** to continue.

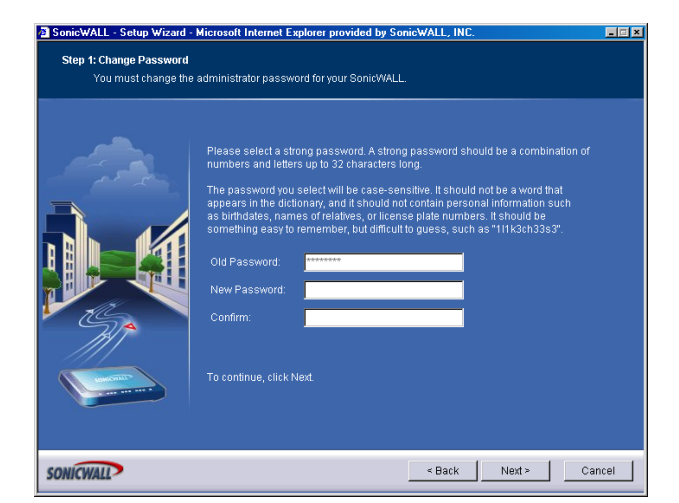

## Step 1: Change Password

2. To set the password, enter a new password in the **New Password** and **Confirm New Password** fields. Click **Next**.

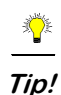

It is very important to choose a password which cannot be easily guessed by others.

### Step 2: Change Time Zone

| SonicWALL - Setup Wizard - | Microsoft Internet Explorer provided by SonicWALL, INC.                                                                                                    |       |
|----------------------------|----------------------------------------------------------------------------------------------------|-------|
| Select the Time Zone       | for your SonicWALL.                                                                                                    |       |
|                            | SonicWALL's internal clock will be automatically configured by accessing<br>a Network Time server on the Internet.<br>Please select your Time Zone from the pull-down menu.<br>Time Zone: Pacific Time (US & Canada) (GMT-8:00) •<br>Automatically adjust clock for daylight saving time.<br>To continue, click Next |       |
| SONICWALL                  | < Back Next > C                                                                                                    | ancel |

3. Select the appropriate **Time Zone** from the **Time Zone** menu. The SonicWALL internal clock is set automatically by a Network Time Server on the Internet. Click **Next**.

### Step 3: WAN Network Mode

| SonicWALL - Setup Wizard -                         | Microsoft Internet Explorer provided by SonicWALL, INC.                                                                                                    |       |
|----------------------------------------------------|----------------------------------------------------------------------------------------------------|-------|
| Step 3: WAN Network Mode<br>Select the appropriate | WAN network mode for your SonicWALL                                                                                                    |       |
|                                                    | <ul> <li>Select the method used to connect to your <u>Internet Service Provider</u> (ISP):</li> <li>Note: When the SonicWALL was powered on, a PPPoE Sener was detected on the WAN.</li> <li>Static IP: Assigned you a specific IP address or group of addresses. Common for route-based connections.</li> <li>DHCP: Your ISP automatically assigns you a dynamic IP address. Common for cable modern connections.</li> <li>PPPoE - Your ISP provided you with client software, a user name, and a pass Common for DSL connections.</li> <li>PPTE - Provided you with server IP address, a user name, and password.</li> <li>To continue, click Next.</li> </ul> | word. |
| SONICWALL                                          | < Back Next > Ca                                                                                                    | ancel |

4. Confirm that you have the proper network information necessary to configure the SonicWALL to access the Internet. Click the hyperlinks for definitions of the networking terms.

You can choose:

•Static IP, if your ISP assigns you a specific IP address or group of addresses.
•DHCP, if your ISP automatically assigns you a dynamic IP address.
•PPPoE, if your ISP provided you with client software, a user name, and a password.
•PPTP, if your ISP provided you with a server IP address, a user name, and password.

5. Choose Static IP and click Next.

### Step 4: WAN Network Mode: NAT Enabled

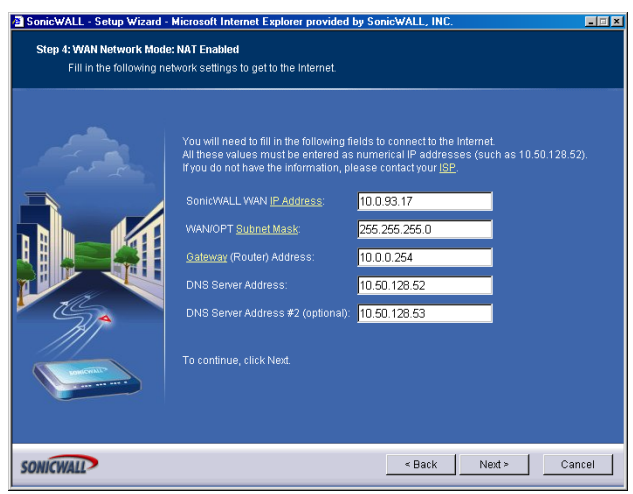

 Enter the public IP address provided by your ISP in the SonicWALL WAN IP Address, then fill in the rest of the fields: WAN/OPT/DMZ Subnet Mask, WAN Gateway (Router) Address, and DNS Server Addresses. Click Next.

### Step 5: LAN Settings

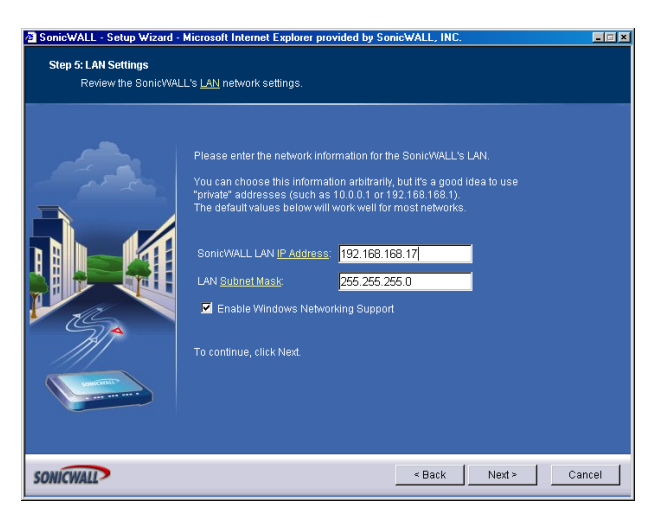

7. The LAN page allows the configuration of the SonicWALL LAN IP Addresses and the LAN Subnet Mask. The SonicWALL LAN IP Addresses are the private IP address assigned to the LAN port of the SonicWALL. The LAN Subnet Mask defines the range of IP addresses on the LAN. The default values provided by the SonicWALL work for most networks. If you do not use the default settings, enter your preferred private IP address and subnet mask in the fields. Click Next.

## Step 6: LAN DHCP Settings

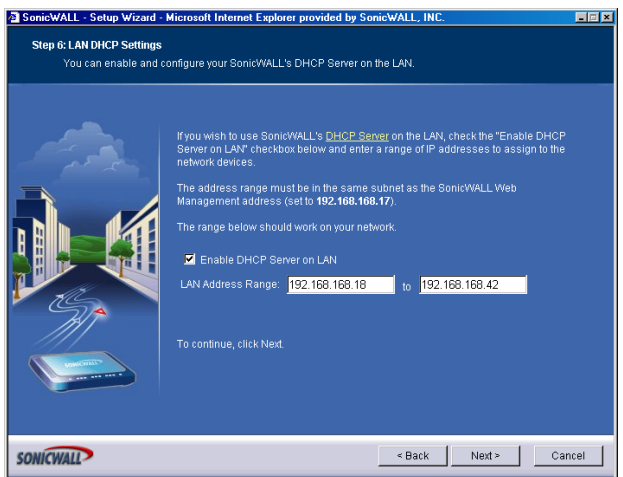

8. The **Optional-SonicWALL DHCP Server** window configures the SonicWALL DHCP Server. If enabled, the SonicWALL automatically configures the IP settings of computers on the LAN. To enable the DHCP server, select **Enable DHCP Server**, and specify the range of IP addresses that are assigned to computers on the LAN.

If **Disable DHCP Server** is selected, you must configure each computer on your network with a static IP address on your LAN. Click **Next**.

### Step 7: SonicWALL Configuration Summary

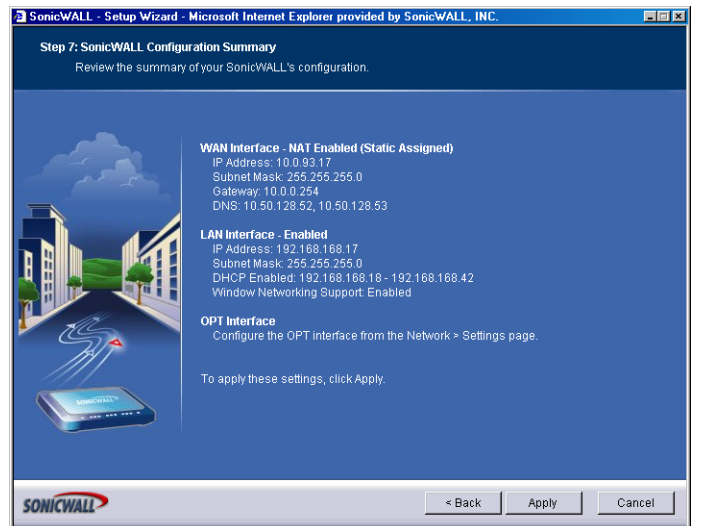

9. The **Configuration Summary** window displays the configuration defined using the Installation Wizard. To modify any of the settings, click **Back** to return to the **Connecting to the Internet** window. If the configuration is correct, click **Next**.

## Storing SonicWALL Configuration

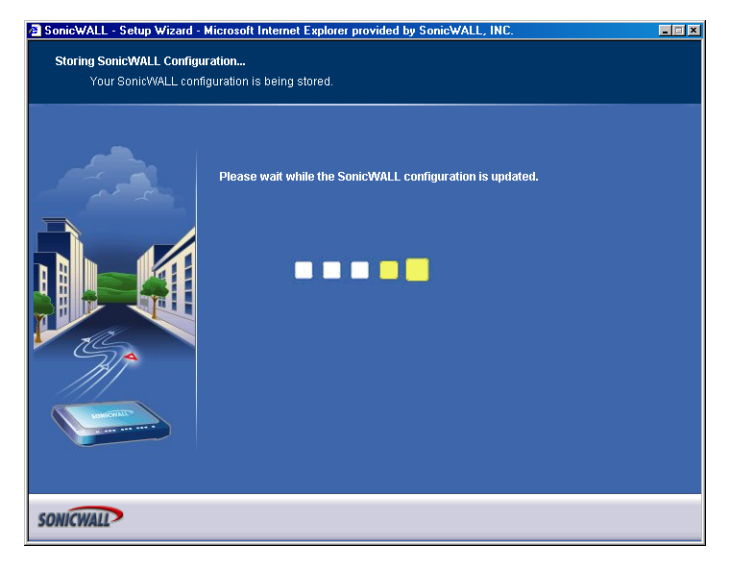

### **Setup Wizard Complete**

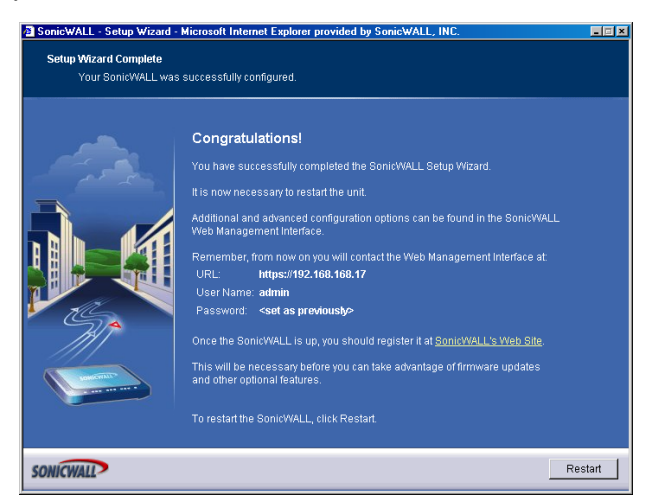

- 10. The SonicWALL stores the network settings.
- 11. Click **Restart** to restart the SonicWALL. The SonicWALL takes approximately 90 seconds or longer to restart. During this time, the yellow **Test** LED is lit.

# **Configuring DHCP Networking Mode**

DHCP is a networking mode that allows you to obtain an IP address for a specific length of time from a DHCP server. The length of time is called a lease which is renewed by the DHCP server typically after a few days. When the lease is ready to expire, the client contacts the server to renew the lease. This is a common network configuration for customers with cable or DSL modems. You are not assigned a specific IP address by your ISP.

1. Click the Setup Wizard button on the Network>Settings page.

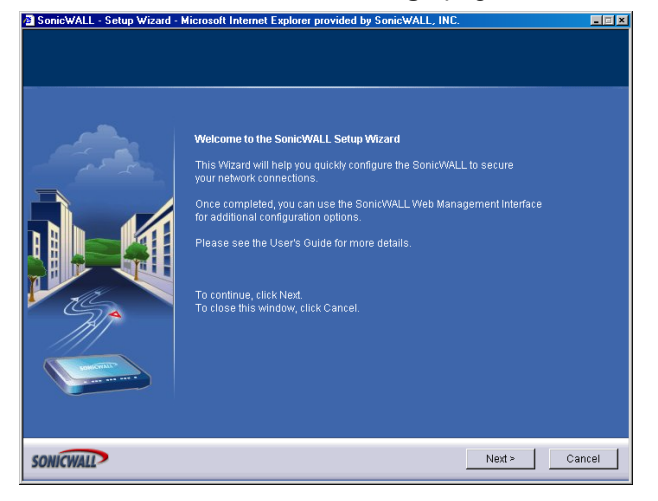

2. Read the instructions on the **Welcome** window and click **Next** to continue.

### Step 1: Change Password

| SonicwALL - Setup Wizard - | MICrosoft Internet Explorer provided by SonicWALL, INL.                                                                                                    | -    |
|----------------------------|----------------------------------------------------------------------------------------------------|------|
| Step 1: Change Password    |                                                                                                    |      |
| You must change the        | administrator password för your SonicWALL.                                                                                                    |      |
|                            | Please select a strong password. A strong password should be a combination of numbers and letters up to 32 characters long. The password you select will be case-noither. It should not be a word that appears in the dictionary, and it should not contain personal information such as birthdates, names of relatives, or license plate numbers. It should not something easy to remember, but difficult to guess, such as "TITK2ch33s2". Old Password: Confirm: To continue, click Next. |      |
| SONICWALL                  | <back next=""> Ca</back>                                                                                                    | ncel |

3. To set the password, enter a new password in the **New Password** and **Confirm New Password** fields. Click **Next**.

## Step 2: Change Time Zone

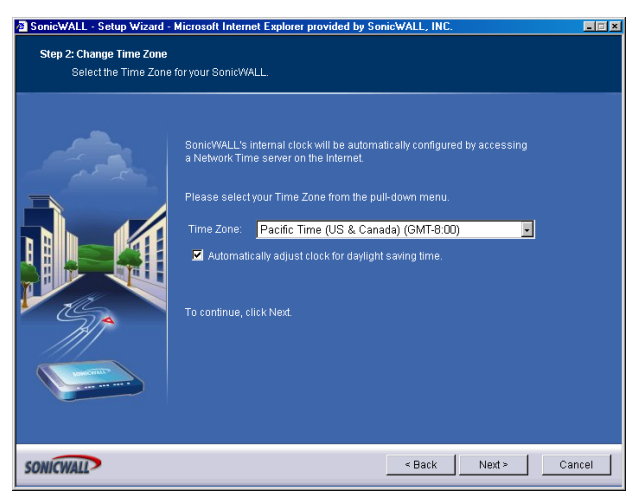

4. Select the appropriate **Time Zone** from the **Time Zone** menu. The SonicWALL internal clock is set automatically by a Network Time Server on the Internet. Click **Next**.

### Step 3: WAN Network Mode

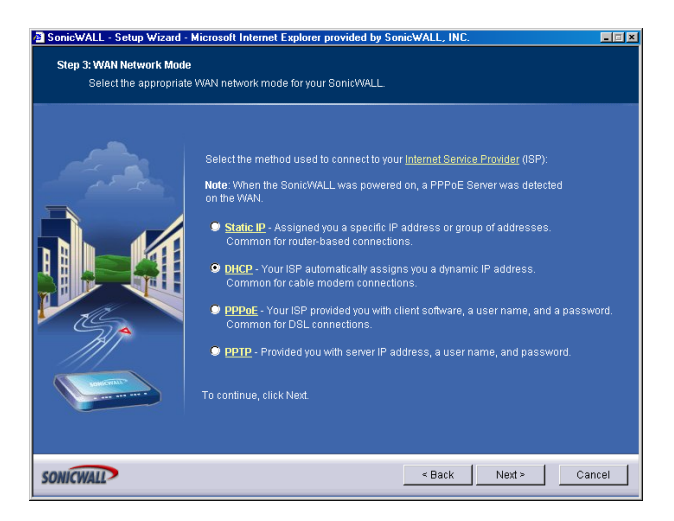

5. Select DHCP, the Obtain an IP address automatically window is displayed. Click Next.

## Step 4: WAN Network Mode: NAT with DHCP Client

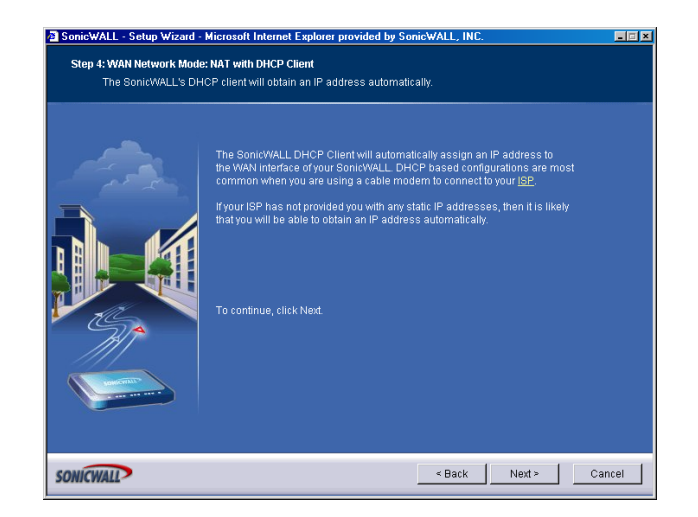

6. The **Obtain an IP address automatically** window states that the ISP dynamically assigns an IP address to the SonicWALL. To confirm this, click **Next.** DHCP-based configurations are most common with cable modem connections.

### Step 5: LAN Settings

| SonicWALL - Setup Wizard - | Microsoft Internet Explorer provided by SonicWALL, INC.                                                                                                    |       |
|----------------------------|----------------------------------------------------------------------------------------------------|-------|
| Step 5: LAN Settings       |                                                                                                    |       |
| Review the SonicWAL        | L's <u>LAN</u> network settings.                                                                                                    |       |
|                            | Please enter the network information for the SonicWALL'S LAN.<br>You can choose this information arbitrarity, but it's a good idea to use<br>"private" addresses (such as 10.0.0.1 or 192.188.188.1).<br>The default values below will work well for most networks.<br>SonicWALL LAN (P.Address: 192.168.168.17)<br>LAN Subnet Mask: 256.255.256.0<br>C Enable Windows Networking Support<br>To continue, click Next. |       |
| SONICWALL                  | < Back Next > C                                                                                                    | ancel |

7. The **Fill in information about your LAN** page allows the configuration of SonicWALL LAN IP Addresses and Subnet Masks. SonicWALL LAN IP Addresses are the private IP addresses assigned to the LAN of the SonicWALL. The **LAN Subnet Mask** defines the range of IP addresses on the networks. The default values provided by the SonicWALL are useful for most networks. Click **Next**.

### **Step 6: DHCP Settings**

| SonicWALL - Setup Wizard - N | ficrosoft Internet Explorer provided by SonicWALL, INC.                                                                                                    | _ = × |
|------------------------------|----------------------------------------------------------------------------------------------------|-------|
| Step 6: LAN DHCP Settings    | nfeuro veur Sonick/ALL /s DHCB Sonice on the LAN                                                                                                    |       |
| roo can enable and cu        | Inigure your somewall's Driver server on the DAN.                                                                                                    |       |
|                              | If you wish to use SonidWALL'S <u>DHCP Server</u> on the LAN, check the "Enable DHCP<br>Server on LAN checkbox below and enler a range of IP addresses to assign to the<br>network devices.<br>The address range must be in the same subnet as the SonicWALL Web<br>Management address (set to <b>192.168.168.17</b> ).<br>The range below should work on your network.<br>I Enable DHCP Server on LAN<br>LAN Address Range: <u>192.168.168.18</u> to <u>192.168.168.42</u><br>To continue, click Next. |       |
| SONICWALL                    | < Back Next > Car                                                                                                    | icel  |

 The Optional-SonicWALL DHCP Server window configures the SonicWALL DHCP Server. If enabled, the SonicWALL automatically assigns IP settings to computers on the LAN. To enable the DHCP server, select Enable DHCP Server, and specify the range of IP addresses assigned to computers on the LAN.

If **Disable DHCP Server** is selected, the DHCP Server is disabled. Click **Next** to continue.

### **Configuration Summary**

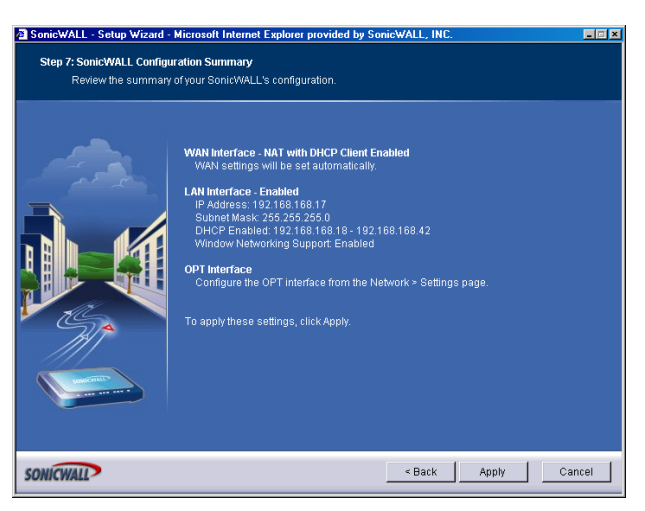

9. The **Configuration Summary** window displays the configuration defined using the **Installation Wizard**. To modify any of the settings, click **Back** to return to the **Connecting to the Internet** window. If the configuration is correct, click **Apply.** 

## Storing SonicWALL Configuration

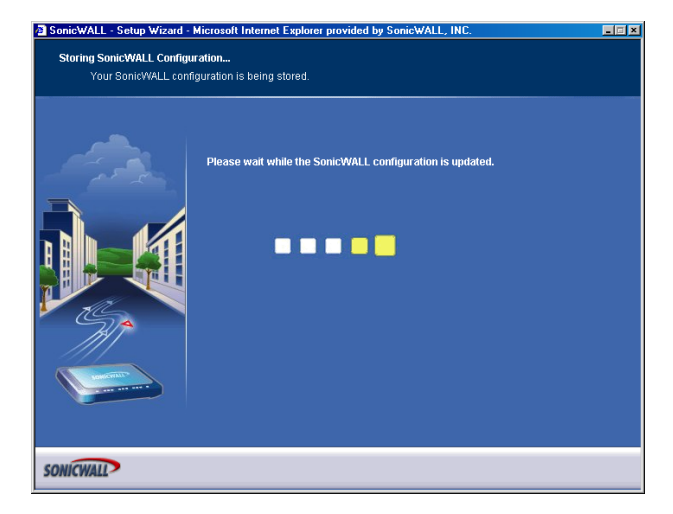

## Setup Wizard Complete

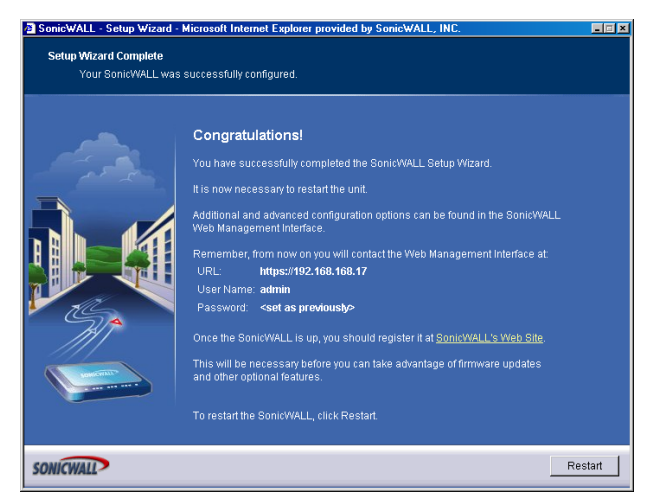

10. Click **Restart** to restart the SonicWALL. The SonicWALL takes 90 seconds to restart. During this time, the yellow **Test** LED is lit.

<del>ال</del>م ال

*Tip!* The new SonicWALL LAN IP address, displayed in the **URL** field of the **Congratulations** window, is used to log in and manage the SonicWALL.

# **Configuring NAT Enabled with PPPoE**

**NAT with PPPoE Client** is a network protocol that uses Point to Point Protocol over Ethernet to connect with a remote site using various Remote Access Service products. This protocol is typically found when using a DSL modem with an ISP requiring a user name and password to log into the remote server. The ISP may then allow you to obtain an IP address automatically or give you a specific IP address.

1. Click the **Setup Wizard** button on the **Network>Settings** page.

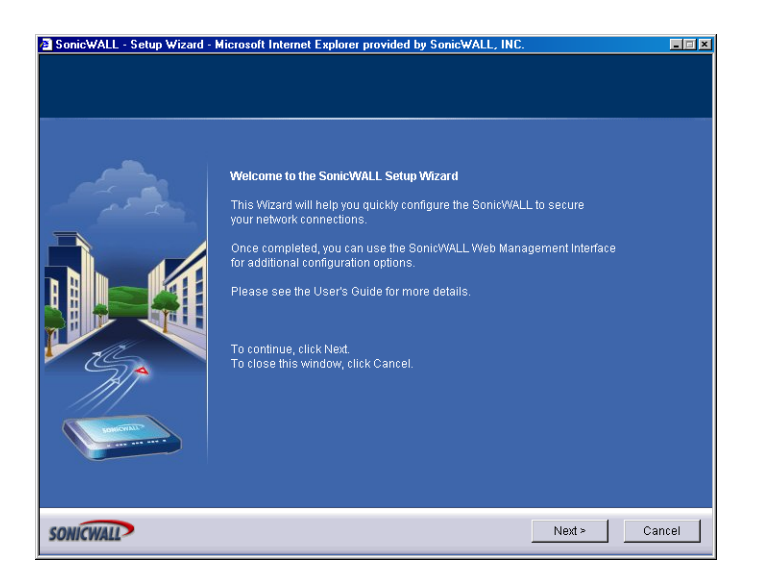

2. Read the instructions on the Welcome window and click Next to continue.

### Step 1: Change Password

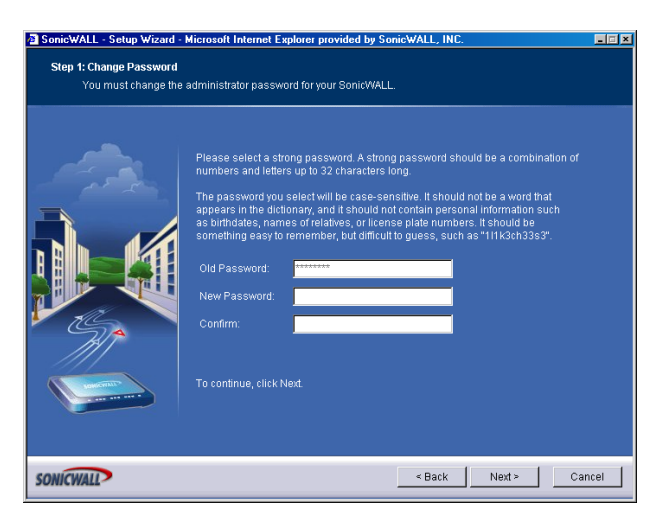

3. To set the password, enter a new password in the **New Password** and **Confirm New Password** fields. Click **Next**.

## Step 2: Change Time Zone

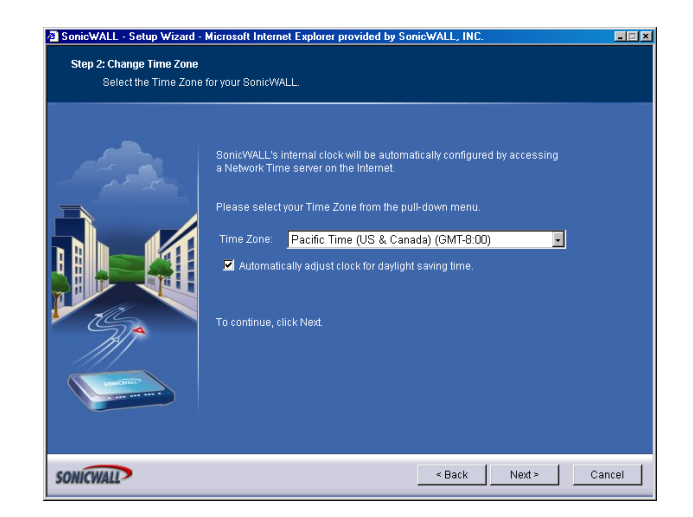

4. Select the appropriate **Time Zone** from the **Time Zone** menu. The SonicWALL internal clock is set automatically by a Network Time Server on the Internet. Click **Next**.

### Step 3: WAN Network Mode

| SonicWALL - Setup Wizard -                         | Microsoft Internet Explorer provided by SonicWALL, INC.                                                                                                    | _ = × |
|----------------------------------------------------|----------------------------------------------------------------------------------------------------|-------|
| Step 3: WAN Network Mode<br>Select the appropriate | :<br>WAN network mode for your SonicWALL                                                                                                    |       |
|                                                    | Select the method used to connect to your <u>internet Service Provider</u> (ISP):<br>Note: When the SonicWALL was powered on, a PPPoE Server was detected<br>on the VANI.<br>Static IP. Assigned you a specific IP address or group of addresses.<br>Common for route-based connections.<br>PHCP. Your ISP automatically assigns you a dynamic IP address.<br>Common for cable modern connections.<br>PEPOE - Your ISP provided you with client software, a user name, and a passy<br>Common for DSL connections.<br>PEPDE - Provided you with server IP address, a user name, and password.<br>To continue, click Next. | vord. |
| SONICWALL                                          | < Back Next > Ca                                                                                                    | ncel  |

5. The SonicWALL automatically detects the presence of a PPPoE server on the WAN. If not, then select **PPPoE: Your ISP provided you with desktop software, a user name and password**. Click **Next**.

### Step 4: WAN Network Mode: NAT with PPPoE Client

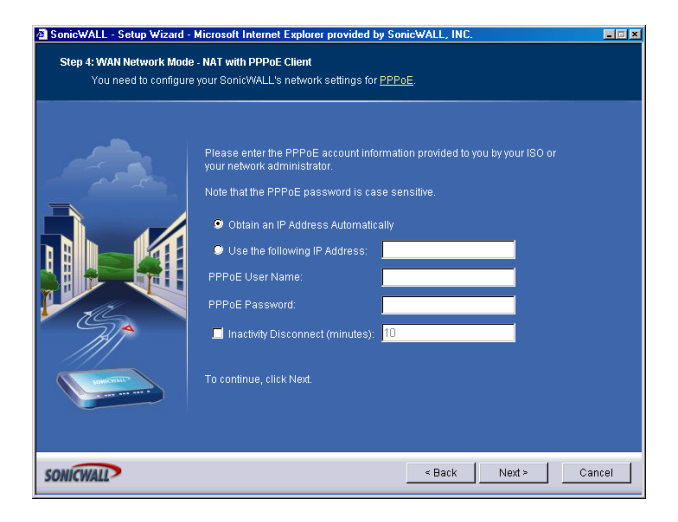

6. Enter the user name and password provided by your ISP into the **User Name** and **Password** fields. Click **Next**.

### Step 5: LAN Settings

| SonicWALL - Setup Wizard - | Microsoft Internet Explorer pro                                                                                                    | vided by SonicWALL, INC.                                                                                                    |             |
|----------------------------|----------------------------------------------------------------------------------------------------|----------------------------------------------------------------------------------------------------|-------------|
| Step 5: LAN Settings       |                                                                                                    |                                                                                                    |             |
| Review the SonicWAL        | L's <u>LAN</u> network settings.                                                                                                    |                                                                                                    |             |
|                            | Please enter the network infor<br>You can choose this informati<br>"private" addresses (such as<br>The default values below will<br>SonicWALL LAN <u>IP Address</u> :<br>LAN <u>Subnet Mask</u><br>Enable Windows Networ<br>To continue, click Next | mation for the SonicWALL'S LAN.<br>on arbitrarily, but it's a good idea to<br>10.0.0 i or 192.168.168.1)<br>work well for most networks<br>192.168.168.17<br>265.255.255.0<br>king Support | use         |
| SONICWALL                  |                                                                                                    | < Back Ne                                                                                                    | xt > Cancel |

7. The LAN Settings page allows the configuration of SonicWALL LAN IP Addresses and LAN Subnet Mask.The SonicWALL LAN IP Address is the private IP address assigned to the LAN port of the SonicWALL. The LAN Subnet Mask defines the range of IP addresses on the LAN. The default values provided by the SonicWALL are useful for most networks. If you do not use the default settings, enter your preferred IP addresses in the fields. Click Next.

### Step 6: DHCP Server

| SonicWALL - Setup Wizard - | Microsoft Internet Explorer provided by SonicWALL, INC.                                                                                                    | LI X |
|----------------------------|----------------------------------------------------------------------------------------------------|------|
| Step 6: LAN DHCP Settings  |                                                                                                    |      |
| You can enable and o       | onfigure your SonicWALL'S DHCP Server on the LAN.                                                                                                    |      |
|                            | Yyou wish to use SonicWALL's <u>DHCP-Server</u> on the LAN, check the "Enable DHCP<br>Server on LAN checkbox below and enter a range of IP addresses to assign to the<br>network devices.<br>The address range must be in the same subnet as the SonicWALL Web<br>Management address (set to <b>192.168.168.17</b> ).<br>The range below should work on your network. |      |
| SONICWALL                  | < Back Next > Ca                                                                                                    | ncel |

8. The **Optional-SonicWALL DHCP Server** window configures the SonicWALL DHCP Server. If enabled, the SonicWALL automatically assigns IP settings to computers on the LAN. To enable the DHCP server, select **Enable DHCP Server**, and specify the range of IP addresses that are assigned to computers on the LAN.

If **Disable DHCP Server** is selected, you must configure each computer on your network with a static IP address on your LAN. Click **Next**.

## Step 7: SonicWALL Configuration Summary

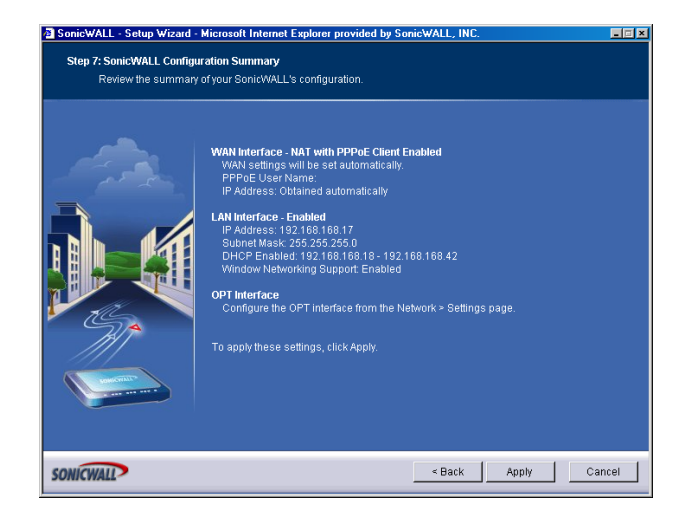

 The Configuration Summary window displays the configuration defined using the Installation Wizard. To modify any of the settings, click Back to return to the WAN Settings window. If the configuration is correct, click Next to proceed to the Congratulations window.

## Storing SonicWALL Configuration

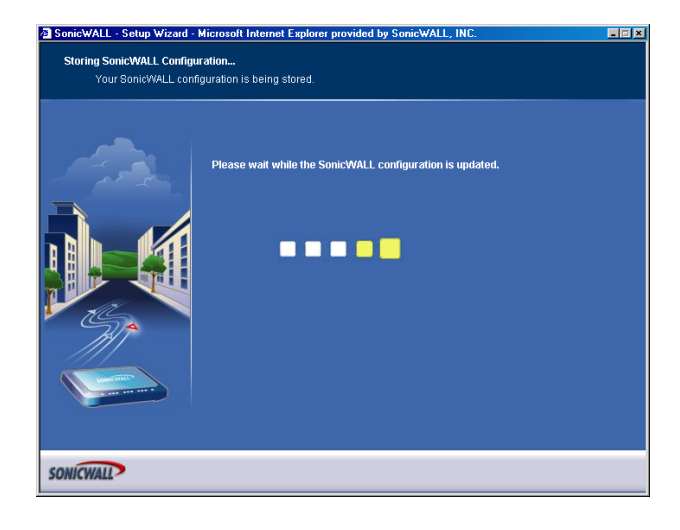

The new SonicWALL LAN IP address, displayed in the **URL** field of the **Congratulations** window, is used to log in and manage the SonicWALL.

### **Setup Wizard Complete**

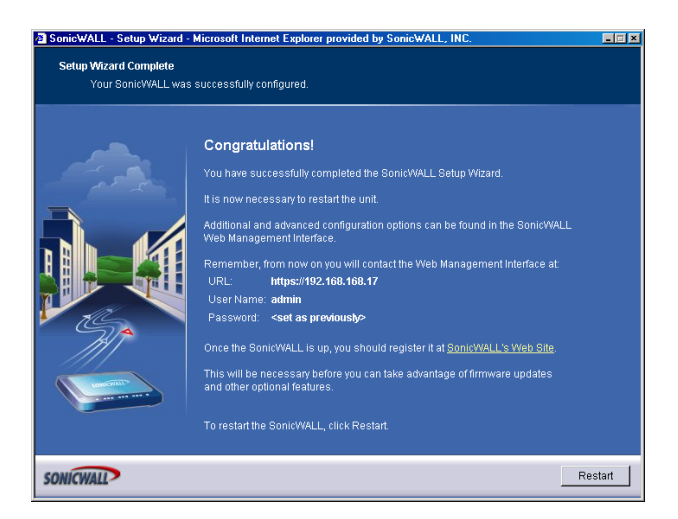

- 10. Click Restart to restart the SonicWALL.
- 11. The SonicWALL takes approximately 90 seconds or longer to restart. During this time, the yellow **Test** LED is lit.

# **Configuring PPTP Network Mode**

**NAT with PPTP Client** mode uses Point to Point Tunneling Protocol (PPTP) to connect to a remote server. It supports older Microsoft implementations requiring tunneling connectivity.

1. Click the Setup Wizard button on the Network>Settings page.

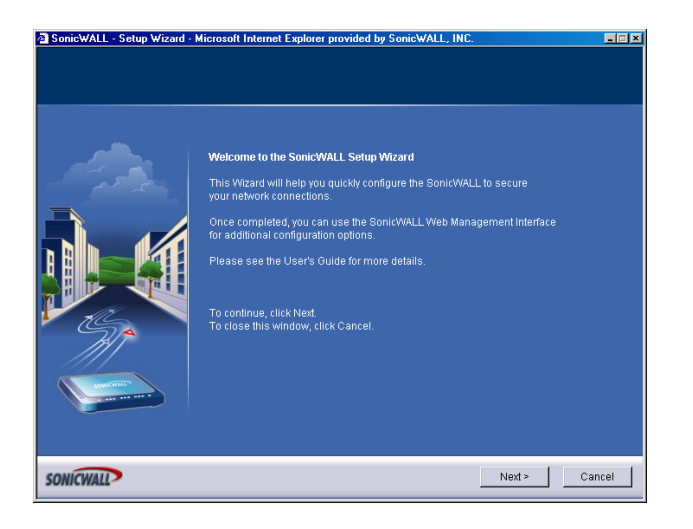

2. Read the instructions on the Welcome window and click Next to continue.

### Step 1: Change Password

| Step 1: Change Password<br>You must change th | e administrator password for your Soni¢WALL.                                                                                                    |       |
|-----------------------------------------------|----------------------------------------------------------------------------------------------------|-------|
|                                               | Please select a strong password. A strong password should be a combination of numbers and letters up to 32 characters long. The password you select will be case-sensitive. It should not be a word that appears in the dictionary, and it should not contain personal information such as birthdates, or incerse plate numbers. It should be something easy to remember, but difficult to guess, such as "111K3ch33s?". Old Password: New Password: Confirm: To continue, click Next. |       |
| SONICWALL                                     | < Back Next > Ca                                                                                                    | ancel |

3. To set the password, enter a new password in the **New Password** and **Confirm New Password** fields. Click **Next**.

## Step 2: Change Time Zone

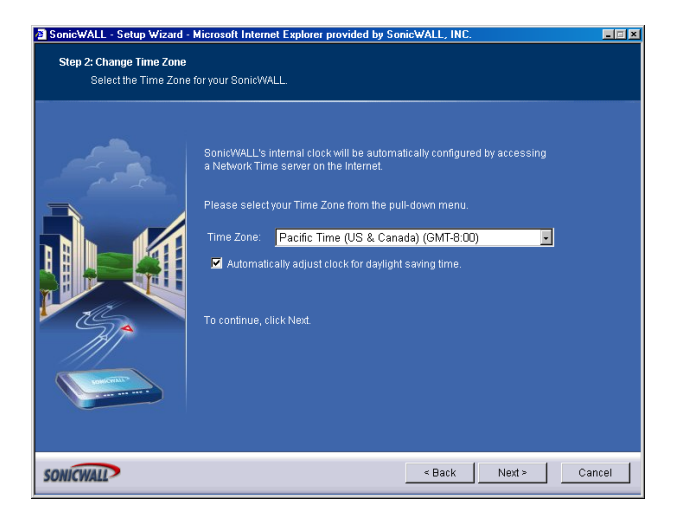

4. Select the appropriate **Time Zone** from the **Time Zone** menu. The SonicWALL internal clock is set automatically by a Network Time Server on the Internet. Click **Next**.

### Step 3: WAN Network Mode

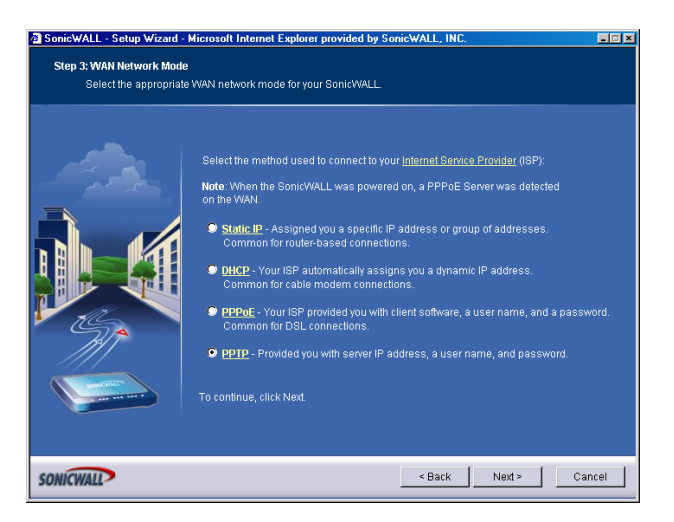

5. Select PPTP: Provided you with a server IP address, a user name and password. Click Next.

### Step 4: WAN Network Mode: NAT with PPTP Client

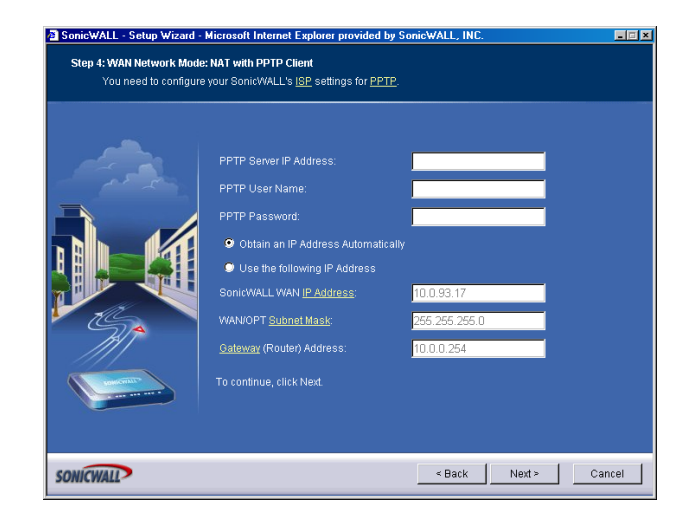

6. Enter the user name and password provided by your ISP into the **User Name** and **Password** fields. Click **Next**.

### **Step 5: LAN Settings**

| SonicWALL - Setup Wizard | Microsoft Internet Explorer provided by SonicWALL, INC.                                                                                                    |        |
|--------------------------|----------------------------------------------------------------------------------------------------|--------|
| Review the SonicWA       | LL's <u>LAN</u> network settings.                                                                                                    |        |
|                          | Please enter the network information for the SonicWALL's LAN. You can choose this information abitrarity, but it's a good idea to use 'private' addresses below will work well for most networks. Note default values below will work well for most networks. SonicWALL LAN ( <u>P Address</u> ) 92.168.168.17 LAN <u>Subnet Masic</u> 265.255.255.0  C Enable Windows Networking Support To continue, click Next. |        |
| SONICWALL                | < Back Next >                                                                                                    | Cancel |

7. The LAN Settings page allows the configuration of SonicWALL LAN IP Addresses and LAN Subnet Mask. The SonicWALL LAN IP Address is the private IP address assigned to the LAN port of the SonicWALL. The LAN Subnet Mask defines the range of IP addresses on the LAN. The default values provided by the SonicWALL are useful for most networks. If you do not use the default settings, enter your preferred IP addresses in the fields. Click Next.

### Step 6: DHCP Server

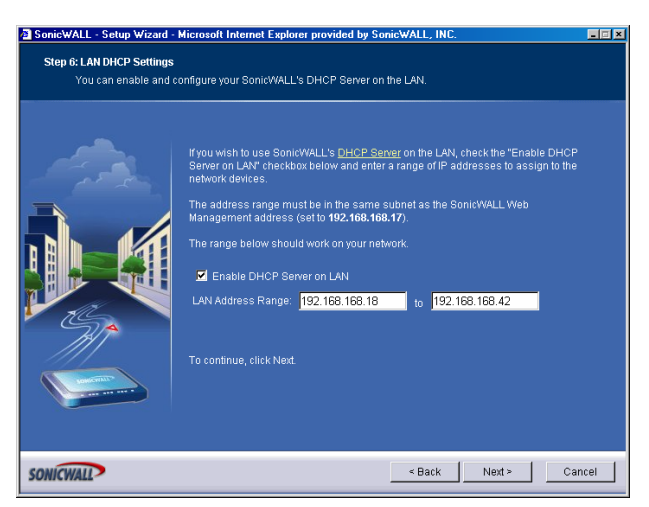

8. The **Optional-SonicWALL DHCP Server** window configures the SonicWALL DHCP Server. If enabled, the SonicWALL automatically assigns IP settings to computers on the LAN. To enable the DHCP server, select **Enable DHCP Server**, and specify the range of IP addresses that are assigned to computers on the LAN.

If **Disable DHCP Server** is selected, you must configure each computer on your network with a static IP address on your LAN. Click **Next**.

### Step 7: SonicWALL Configuration Summary

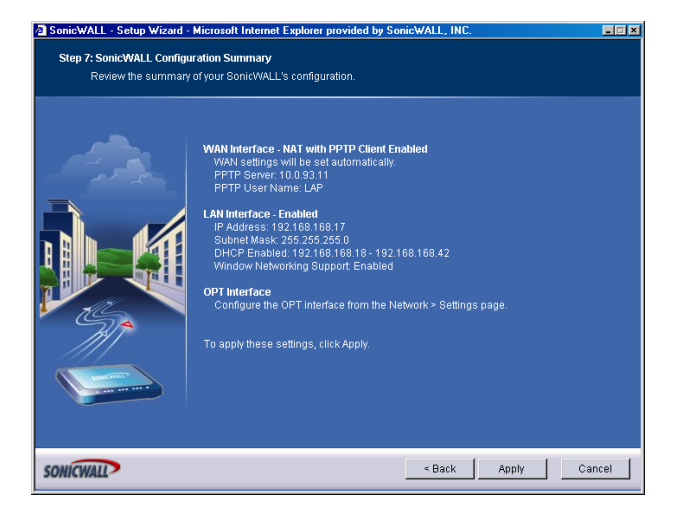

 The Configuration Summary window displays the configuration defined using the Installation Wizard. To modify any of the settings, click Back to return to the Connecting to the Internet window. If the configuration is correct, click Next to proceed to the Storing SonicWALL Configuration window.

## Storing SonicWALL Configuration

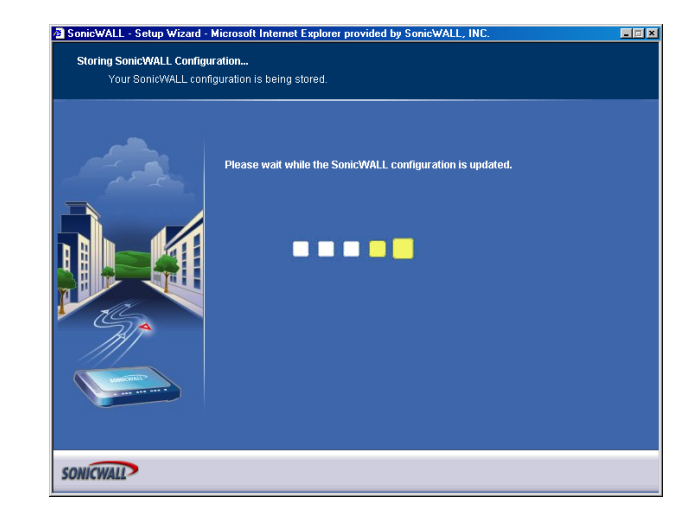

```
Ť
```

*Tip!* The new SonicWALL LAN IP address, displayed in the **URL** field of the **Congratulations** window, is used to log in and manage the SonicWALL.

## Setup Wizard Complete

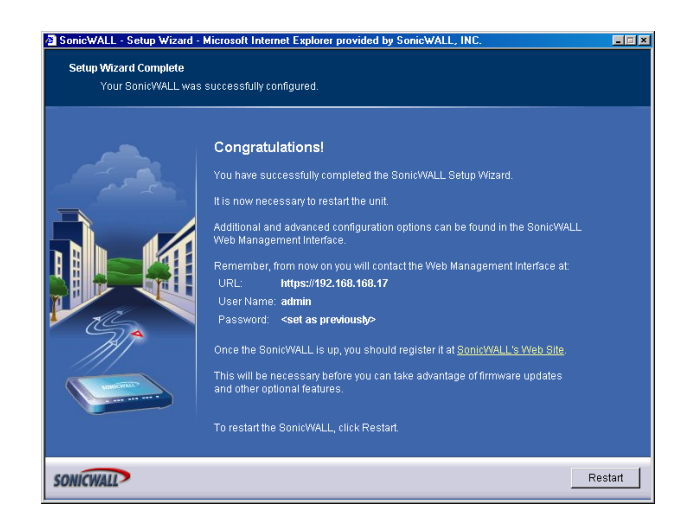

10. Click **Restart** to restart the SonicWALL. The SonicWALL takes approximately 90 seconds or longer to restart. During this time, the yellow **Test** LED is lit.

Page 28 SonicWALL SonicOS Standard Administrator's Guide

# **3 System Settings**

This chapter describes the configuration of the SonicWALL IP settings, time, and password as well as providing instructions to restart the SonicWALL, import and export settings, upload new firmware, and perform diagnostic tests.

# System>Status

The Status page contains five sections: System Messages, System Information, Latest Alerts, Security Services, and Network Interfaces.

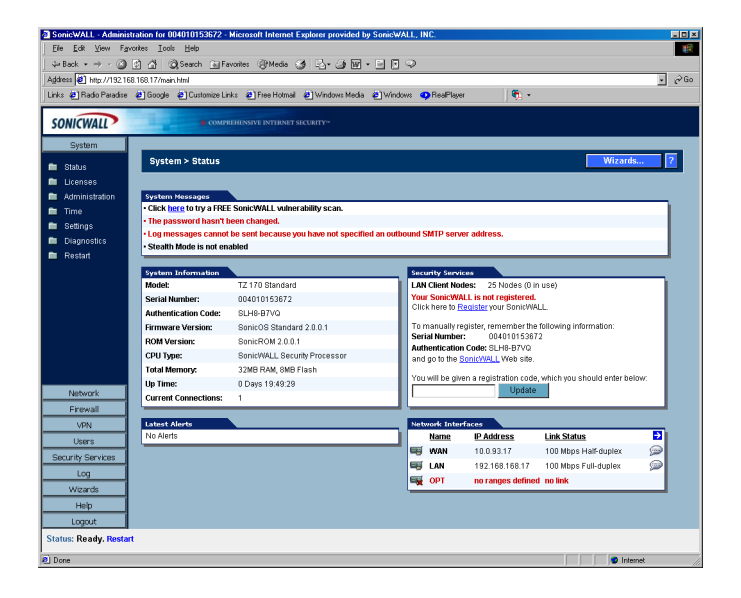

### **System Messages**

Any information considered relating to possible problems with configurations on the SonicWALL such as password, log messages, etc.

### **System Information**

The following information is displayed in this section:

- Model type of SonicWALL product
- Serial Number also the MAC address of the SonicWALL
- Authentication Code the alphanumeric code used to authenticate the SonicWALL on the registration database at <https://www.mysonicwall.com>.
- Firmware Version the firmware version loaded on the SonicWALL.
- **ROM Version** indicates the ROM version.
- **CPU Type** displays the type and speed of the SonicWALL processor.
- Total Memory indicates the amount of RAM and flash memory.
- **Uptime** the length of time, in days, hours, and seconds the SonicWALL is active.
- Current Connections the number of network connections currently existing on the SonicWALL.
- Registration Code the registration code is generated when your SonicWALL is registered at <http://www.mysonicwall.com>.

### **Security Services**

A list of available SonicWALL Security Services are listed in this section with the status of **Licensed** or **Not Licensed**. If **Licensed**, the **Status** column displays the number of licenses and the number of licenses in use. Clicking the **Arrow** icon displays the **System>Licenses** page in the SonicWALL Web Management Interface. SonicWALL Security Services and Internet Security Appliance registration is managed by mySonicWALL.com.

## **Registering Your SonicWALL**

If your SonicWALL is not registered at mySonicWALL.com, the following message is displayed in the **Security Services** folder: Your SonicWALL is not registered. Click here to Register your SonicWALL.

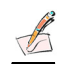

*Note:* You need a mySonicWALL.com account to register your SonicWALL or activate security services. You can create a mySonicWALL.com account directly from the SonicWALL Management Interface.

You can manually register your SonicWALL at the mySonicWALL.com site using the **Serial Number** and **Authentication Code** displayed in the **Security Services** folder. Click the SonicWALL link to access your mySonicWALL.com account. You will be given a registration code after you have registered your SonicWALL. Enter the registration code in the field below **You will be given a registration code, which you should enter below**, then click **Update**.

If you have a mySonicWALL.com account, follow these steps to register your SonicWALL:

- 1. Click the here link to automatically register your SonicWALL. The **mySonicWALL.com Login** page is displayed.
- 2. Type your mySonicWALL.com username and password in the **User Name** and **Password** fields and click **Submit**.
- 3. Type in a "friendly name" for your SonicWALL in the **Friendly Name** field. A friendly name is used to help identify your SonicWALL, such as its location.
- 4. Click **Submit**. Your SonicWALL is now registered.

### mySonicWALL.com

mySonicWALL.com delivers a convenient, one-stop resource for registration, activation, and management of your SonicWALL products and services. Your mySonicWALL.com account provides a single profile to do the following:

- Register your SonicWALL Internet Security Appliances
- Purchase/Activate SonicWALL Security Services and Upgrades
- Receive SonicWALL firmware and security service updates and alerts
- · Manage (change or delete) your SonicWALL security services
- Access SonicWALL Technical Support

Creating a mySonicWALL.com account is easy and free. Simply complete an online registration form. Once your account is created, you can register SonicWALL Internet Security Appliances and activate any SonicWALL Security Services associated with the SonicWALL.

Your mySonicWALL.com account is accessible from any Internet connection with a Web browser using the HTTPS (Hypertext Transfer Protocol Secure) protocol to protect your sensitive information. You can also access mySonicWALL.com license and registration services directly from the SonicWALL management interface for increased ease of use and simplified services activation.

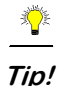

For more information on mySonicWALL.com, access the online help available at https://www.mysonicwall.com.

K

*Note:* mySonicWALL.com registration information is not sold or shared with any other company.

### **Latest Alerts**

Any messages relating to system errors or attacks are displayed in this section. Attack messages include AV Alerts, forbidden e-mail attachments, fraudulent certificates, etc. System errors include WAN IP changed and encryption errors. Clicking the blue arrow displays the **Log>Log View** page.

### **Network Interfaces**

The following information is contained in this section:

- WAN network speed, for example 100 Mbps, and devices connected to the WAN link.
- LAN network speed and network address mode
- OPT/DMZ network speed and network address mode

Clicking the arrow displays the **Network>Settings** page.

## System>Licenses

The **System>Licenses** page provides links to activate, upgrade, or renew SonicWALL Security Services and upgrades.

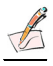

*Note:* For more information on SonicWALL Security Services and Upgrades, visit <a href="http://www.sonicwall.com"></a>

### **Security Services Summary**

The **Security Services Summary** table lists the available and activated security services on the SonicWALL. The Security Service column lists all the available SonicWALL security services and upgrades available for the SonicWALL. The Status column indicates is the security service is activated (**Licensed**), available for activation (**Not Licensed**), or no longer active (**Expired**). The number of nodes/ users allowed for the license is displayed in the **Count** column.

The information listed in the **Security Services Summary** table is updated from your mySonicWALL.com account the next time the SonicWALL automatically synchronizes with your mySonicWALL.com account (once a day) or you can click the link in **To synchronize licenses with mySonicWALL.com click here** in the **Manage Security Services Online** section.

### **Manage Security Services Online**

To activate, upgrade, or renew services, click the link in **To Activate, Upgrade, or Renew services, click here**. Click the link in **To synchronize licenses with mySonicWALL.com click here** to synchronize your mySonicWALL.com account with the **Security Services Summary** table.

You can also get free trial subscriptions to SonicWALL Content Filter Service and Network Anti-Virus by clicking the **For Free Trials click here link**. When you click these links, the **mySonicWALL.com Login** page is displayed. Enter your mySonicWALL.com account username and password in the **User Name** and Password fields and click Submit. The **Manage Services Online** page is displayed with licensing information from your mySonicWALL.com account.

### **Manual Upgrade**

**Manual Upgrade** allows you to activate your services by typing the service activation key supplied with the service subscription not activated on mySonicWALL.com. Type the activation key from the product into the **Enter upgrade key** field and click **Submit**.

| i i i i i i i i i i i i i i i i i i i |
|---------------------------------------|
| Tin!                                  |

You must have a mysonicwall.com account to upgrade and activate services through the SonicWALL.

K

*Note:* If your SonicWALL is deployed in a high-security environment that does not allow direct Internet connectivity from the SonicWALL, you can enter the encrypted license key information manually in the enter keyset field. See the SonicWALL TechNote **Manual Upgrades for Closed Environments using License Keyset** at <<</td>License Keysetat <<</td>License Keysetat <<</td>License Keysetat <<</td>License Keysetat <<</td>License Keysetat <</td>License Keysetat License Keysetat License Keysetat License Keysetat License Keysetat License Keysetat License Keysetat License Keysetat License Keysetat License Keysetat License Keysetat License Keysetat License Keysetat License Keysetat License Keysetat License

# System>Administration

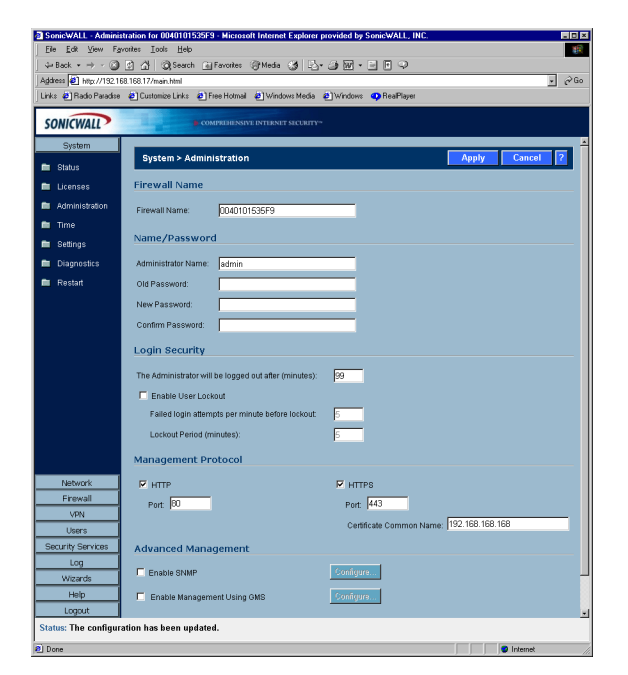

### **Firewall Name**

The **Firewall Name** uniquely identifies the SonicWALL and defaults to the serial number of the SonicWALL. The serial number is also the MAC address of the unit. The Firewall Name is mainly used in e-mailed log files. To change the Firewall Name, enter a unique alphanumeric name in the **Firewall Name** field. It must be at least 8 characters in length.

### Name/Password

#### **Administrator Name**

The **Administrator Name** can be changed from the default setting of **admin** to any word using alphanumeric characters up to 32 characters in length. To create an new administrator name, enter the new name in the **Administrator Name** field. Click **Apply** for the changes to take effect on the SonicWALL.

### **Changing the Administrator Password**

To set the password, enter the old password in the **Old Password** field, and the new password in the **New Password** field. Enter the new password again in the **Confirm New Password** field and click **Apply**. Once the SonicWALL has been updated, a message confirming the update is displayed at the bottom of the browser window.

### **Login Security**

The **Administrator Inactivity Timeout** setting allows you to set the length of inactivity time that elapses before you are automatically logged out of the Web Management Interface. By default, the SonicWALL logs out the administrator after 5 minutes of inactivity.

### Ŷ

*Tip!* If the Administrator Inactivity Timeout is extended beyond 5 minutes, you should end every management session by clicking Logout to prevent unauthorized access to the SonicWALL Web Management Interface.

Enter the desired number of minutes in the **Administrator Inactivity Timeout** section and click **Update**. The **Inactivity Timeout** can range from 1 to 99 minutes. Click **Apply**, and a message confirming the update is displayed at the bottom of the browser window.

### Enable Administrator/User Lockout

You can configure the SonicWALL to lockout an administrator or a user if the login credentials are incorrect. Select the **Enable Administrator/User Lockout** check box to prevent users from attempting to log into the SonicWALL without proper authentication credentials. Enter the number of failed attempts before the user is locked out in the **Lock out user after** \_\_\_\_\_ failed login attempts in a 1 minute period field. Enter the length of time that must elapse before the user attempts to log into the SonicWALL again in the **Lockout Period** (minutes) field.

### $\triangle$

*Alert!* If the administrator and a user are logging into the SonicWALL using the same source IP address, the administrator is also locked out of the SonicWALL. The lockout is based on the source IP address of the user or administrator.

### **Management Protocol**

The SonicWALL can be managed using HTTP or HTTPS and a Web browser. Both HTTP and HTTPS are enabled by default. The default port for HTTP is port 80, but you can configure access through another port. Enter the number of the desired port in the **Port** field, and click **Update**. However, if you configure another port for HTTP management, you must include the port number when you use the IP address to log into the SonicWALL. For example, if you configure the port to be 76, then you must enter <LAN IP Address>:76 into the Web browser, i.e. <a href="http://192.168.168.1:76">http://192.168.168.1:76</a>>

The default port for HTTPS management is 443, the standard port. You can add another layer of security for logging into the SonicWALL by changing the default port. To configure another port for HTTPS management, enter the preferred port number into the **Port** field, and click **Update**. For example, if you configure the HTTPS Management Port to be 700, then you must log into the SonicWALL using the port number as well as the IP address, for example,

<https://192.168.168.1:700> to access the SonicWALL.

The **Certificate Common Name** field defaults to the SonicWALL LAN Address. This allows you to continue using a certificate without downloading a new one each time you log into the SonicWALL.

### **Advanced Management**

### **Enable SNMP**

SNMP (Simple Network Management Protocol) is a network protocol used over User Datagram Protocol (UDP) that allows network administrators to monitor the status of the SonicWALL and receive notification of critical events as they occur on the network. The SonicWALL supports SNMP v1/v2c and all relevant Management Information Base II (MIB) groups except **egp** and **at**. The SonicWALL replies to SNMP Get commands for MIBII via any interface and supports a custom SonicWALL MIB for generating trap messages. The custom SonicWALL MIB is available for download from the SonicWALL Web site and can be loaded into third-party SNMP management software such as HP Openview, Tivoli, or SNMPC.

To enable SNMP on the SonicWALL, select the **Enable SNMP** check box, and then click **Configure** in the System>Administration page.

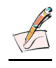

Note: v1 traps are not supported on the SonicWALL.

| System Name:         |        |
|----------------------|--------|
| System Contact:      |        |
| System Location:     |        |
| Get Community Name:  | public |
| Trap Community Name: |        |
| Host 1:              |        |
| Host 2:              |        |
| Host 3:              |        |
| Host 4:              |        |
|                      |        |
| Ready                |        |

- 1. Enter the host name of the SonicWALL in the System Name field.
- 2. Enter the network administrator's name in the System Contact field.

- 3. Enter an e-mail address, telephone number, or pager number in the **System Location** field.
- 4. Enter a name for a group or community of administrators who can view SNMP data in the **Get Community Name** field.
- 5. Enter a name for a group or community of administrators who can view SNMP traps in the **Trap Community Name** field.
- 6. Enter the IP address or host name of the SNMP management system receiving SNMP traps in the Host 1 through Host 4 fields. You must configure at least one IP address or host name, but up to four addresses or host names can be used.
- 7. Click OK.

Trap messages are generated only for the alert message categories normally sent by the SonicWALL. For example, attacks, system errors, or blocked Web sites generate trap messages. If none of the categories are selected on the **Log>Settings** page, then no trap messages are generated.

By default, the SonicWALL responds only to **Get SNMP** messages received on its LAN interface. Appropriate rules must be configured to allow SNMP traffic to and from the WAN interface. SNMP trap messages can be sent via the LAN or WAN. See Chapter 5, **Firewall**, for instructions on adding services and rules to the SonicWALL.

If your SNMP management system supports discovery, the SonicWALL agent automatically discover the SonicWALL appliance on the network. Otherwise, you must add the SonicWALL to the list of SNMP-managed devices on the SNMP management system.

#### **Enable Management Using SonicWALL GMS**

To enable the SonicWALL to be managed by SonicWALL Global Management System (GMS). Select the **Enable Management using GMS** checkbox, then click **Configure**. The **Configure GMS Settings** window is displayed.

| GMS Host Name or IP Address:    |                   |
|---------------------------------|-------------------|
| GMS Syslog Server Port          | 514               |
| 🔲 Send Heartbeat Status Message | as Only           |
| GMS behind NAT Device           |                   |
| NAT Device IP Address:          | 0.0.0.0           |
| Management Mode:                | Select GMS Mode 💌 |
| Ready                           |                   |
|                                 | OK Cancel He      |
|                                 |                   |
|                                 |                   |
|                                 |                   |
|                                 |                   |

To configure the SonicWALL for GMS management:

- 1. Enter the host name or IP address of the GMS Console in the GMS Host Name or IP Address field.
- 2. Enter the port in the GMS Syslog Server Port field. The default value is 514.
- 3. Select **Send Heartbeat Status Messages Only** to send only heartbeat status instead of log messages.
- 4. Select **GMS behind NAT Device** if the GMS Console is placed behind a device using NAT on the network. Type the IP address of the NAT device in the **NAT Device IP Address** field.
- 5. Select one of the following GMS modes from the Management Mode menu.

**IPSEC Management Tunnel** - Use the IPSec management tunnel included with the SonicWALL. The default IPSec VPN settings are displayed.

Existing Tunnel - Use an existing tunnel for GMS management of the SonicWALL.

**HTTPS** - Use HTTPS for GMS management of the SonicWALL. The following configuration settings for HTTPS management mode are displayed:

Send Syslog Messages in Cleartext Format - Sends Syslog messages as cleartext.

**Send Syslog Messages to a Distributed GMS Reporting Server** - Sends Syslog Messages to a GMS Reporting Server separated from the GMS management server.

**GMS Reporting Server IP Address** - Enter the IP address of the GMS Reporting Server, if the server is separate from the GMS management server.

**GMS Reporting Server Port** - Enter the port for the GMS Reporting Server. The default value is 514

6. Click OK.

## System>Time

### Set Time

The SonicWALL uses the time and date settings to time stamp log events, to automatically update SonicWALL Security Services, and for other internal purposes. By default, the SonicWALL uses an internal list of public NTP servers to automatically update the time. Network Time Protocol (NTP) is a protocol used to synchronize computer clock times in a network of computers. NTP uses Coordinated Universal Time (UTC) to synchronize computer clock times to a millisecond, and sometimes to a fraction of a millisecond.

| SonicWALL - Adminis       | stration for 0040101535F9 - Microsoft Internet Explorer provided by SonicWALL, INC. |                     |
|---------------------------|-------------------------------------------------------------------------------------|---------------------|
| <u>File Edit View Far</u> | prontes Iools Help                                                                  |                     |
| ⇔Back • ⇒ - 🎱             | 🔹 🖧 🕼 Search 📾 Favorites 🛞 Media 🎯 🗳 - 🎯 🖾 - 🖃 🖻 🖓                                  |                     |
| Address 🛃 http://192.16   | 68.168.17/main.html                                                                 | → ∂ <sup>2</sup> Go |
| Links 🏚 Radio Paradise    | 🔹 🛃 Customize Links 🔹 Free Hotmail 🔹 Windows Media 🌒 Windows 💶 RealPlayer           |                     |
| CONTRACT                  |                                                                                     |                     |
| SONICWALL                 | COMPRIENSIVE INTERNET SICCRITY*                                                     |                     |
| System                    |                                                                                     |                     |
| 💼 Status                  | System > Time Apply Can                                                             | cel 🔽               |
| 💼 Licenses                | Set Time                                                                            |                     |
| Administration            | Time Zone: Pacific Time (US & Canada) (GMT-8:00)                                    |                     |
| 🖿 Time                    | E Automatically adjust alout for dealight spring Space                              |                     |
| 🖿 Settings                | Display If C in long (instant of long) lime                                         |                     |
| E Diagnostics             | Display time in International format                                                |                     |
| 💼 Restart                 | Vise NTP to settime automatically                                                   |                     |
|                           |                                                                                     |                     |
|                           | 10 Hours 40 Minutes 33 Seconds                                                      |                     |
|                           | 3 Month 28 Day 2003 Year                                                            |                     |
|                           |                                                                                     |                     |
|                           | NTP Settings                                                                        |                     |
|                           |                                                                                     |                     |
|                           | Update Interval (minutes); (60                                                      |                     |
|                           | NTP Server C                                                                        | onfigure            |
| Network                   |                                                                                     |                     |
| Firewall                  | Add Delete All                                                                      |                     |
| VPN                       | Note: The above ATD list is antiperal latered ATD list is used to default           |                     |
| Users                     | The aute for aute of the oppose, we have not a used by detault.                     |                     |
| Security Services         |                                                                                     |                     |
| Log                       |                                                                                     |                     |
| Wizards                   |                                                                                     |                     |
| Help                      |                                                                                     |                     |
| Logout                    |                                                                                     |                     |
| Status: The configura     | ration has been updated.                                                            |                     |
| Done 0                    | Inter                                                                               | et //               |

To select your time zone and automatically update the time, choose the time zone from the **Time Zone** menu. The **Use NTP to set time automatically** is activated by default to use the NTP (Network Time Protocol) to set time automatically. If you want to set your time manually, uncheck this setting. Select the time in the 24-hour format using the **Time (hh:mm:ss)** menus and the date from the **Date** menus. **Automatically adjust clock for daylight saving changes** is activated by default to enable automatic adjustments for daylight savings time.

Selecting **Display UTC in logs (instead of local time)** specifies the use universal time (UTC) rather than local time for log events.

Selecting **Display time in International format** displays the date in International format, with the day preceding the month.

After selecting your System Time settings, click Apply.

### **NTP Settings**

Network Time Protocol (NTP) is a protocol used to synchronize computer clock times in a network of computers. NTP uses Coordinated Universal Time (UTC) to synchronize computer clock times to a millisecond, and sometimes, to a fraction of a millisecond. The SonicWALL use an internal list of NTP servers so manually entering a NTP server is optional.

Select **Use NTP to set time automatically** if you want to use your local server to set the SonicWALL clock. You can also configure **Update Interval (minutes)** for the NTP server to update the SonicWALL. The default value is 60 minutes.

To add an NTP server to the SonicWALL configuration, click Add. The Add NTP Server window is displayed. Type the IP address of an NTP server in the NTP Server field. Click Ok. Then click Apply on the System>Time page to update the SonicWALL. To delete an NTP server, highlight the IP address and click Delete. Or, click Delete All to delete all servers.

# System>Settings

| SonicWALL - Administr    | ation for 0006B111045A - Microsoft Internet Explore | r provided by SonicWALL, INC. |                          |        |                  |          |
|--------------------------|-----------------------------------------------------|-------------------------------|--------------------------|--------|------------------|----------|
| Ele Edit Yew Favorit     | es Iools Help                                       |                               |                          |        |                  | 1        |
| 🗧 🙆 - 🗧 - Back -         | 🔏 QSearch 👍 Favorites @Media 🎯 🖧+                   | 😅 🖂 - 🔄                       |                          |        |                  |          |
| ddress 者 https://192.168 | 3.168.168/main.html                                 |                               |                          |        | . <b>.</b> ⊘Go U | .1ks » 📆 |
| SONICWALL                | COMPREHENSIVE INTERNET SECURIT                      | r-                            |                          |        |                  |          |
| System                   |                                                     |                               |                          |        |                  |          |
| 💼 Status                 | System > Settings                                   |                               |                          | Apply  | Cancel           | 2        |
| 🖿 Licenses               | Settings                                            |                               |                          |        |                  |          |
| Administration           |                                                     |                               |                          |        |                  |          |
| Time                     | Import Settings Export Setting                      | 15                            |                          |        |                  |          |
| Diagnostics              |                                                     |                               |                          |        |                  |          |
| Restart                  | Firmware Management                                 |                               |                          |        |                  |          |
|                          | Notify me when new firmware is available            | Vortion                       | Data                     | Size   | Download         | Root     |
| Network                  | Current Firmware                                    | SenicOS Standard 2.1.0.0      | THE JAN 27 09 55 59 2004 | 2.1 MB | G                | R        |
| VPN                      | Current Firmware with Factory Default Settings      | SenicOS Standard 2.1.0.0      | TUE JAN 27 09:55:59 2004 | 2.1 MB | 6                | a        |
| Users                    | Uploaded Firmware                                   | SonicOS Standard 2.1.0.0      | TUE JAN 20 04:28:36 2004 | 2.1 MB |                  | đ        |
| Security Services        | Uploaded Firmware with Factory Default Settings     | SonicOS Standard 2.1.0.0      | TUE JAN 20 04:28:36 2004 | 2.1 MB | 6                | đ        |
| Log                      | Upload New Firmware Create I                        | Backup                        |                          |        |                  |          |
| Wizards                  |                                                     |                               |                          |        |                  |          |
| Help                     |                                                     |                               |                          |        |                  |          |
| Logout                   |                                                     |                               |                          |        |                  |          |
| Status: Ready            |                                                     |                               |                          |        |                  |          |
| Download this image      |                                                     |                               |                          | 4      | 😏 Internet       |          |

### Settings

### **Import Settings**

To import a previously saved preferences file into the SonicWALL, follow these instructions:

- 1. Click **Import Settings** to import a previously exported preferences file into the SonicWALL. The **Import Settings** window is displayed.
- 2. Click **Browse** to locate the file which has a \*.exp file name extension.
- 3. Select the preferences file.
- 4. Click **Import**, and restart the firewall.

### **Export Settings**

To export configuration settings from the SonicWALL, use the instructions below:

- 1. Click Export Settings.
- 2. Click Export.
- 3. Click **Save**, and then select a location to save the file. The file is named "sonicwall.exp" but can be renamed.

4. Click **Save**. This process can take up to a minute. The exported preferences file can be imported into the SonicWALL if it is necessary to reset the firmware.

### **Firmware Management**

The **Firmware Management** section provides settings that allow for easy firmware upgrade and preferences management. The **Firmware Management** section allows you to:

- Upload and download firmware images and system settings.
- Boot to your choice of firmware and system settings.
- Manage system backups.
- Return your SonicWALL to the previous system state.

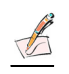

*Note:* SonicWALL SafeMode, which uses the same settings used in the Firmware Management section, provides quick recovery from uncertain states.

### **New Firmware**

To receive automatic notification of new firmware, select the **Notify me when new firmware is available** check box. If you enable this feature, the SonicWALL sends a status message to the SonicWALL firmware server daily with the following information:

- SonicWALL Serial Number
- Product Type
- Current Firmware Version
- Language
- Currently Available Memory
- ROM Version
- Options and Upgrades

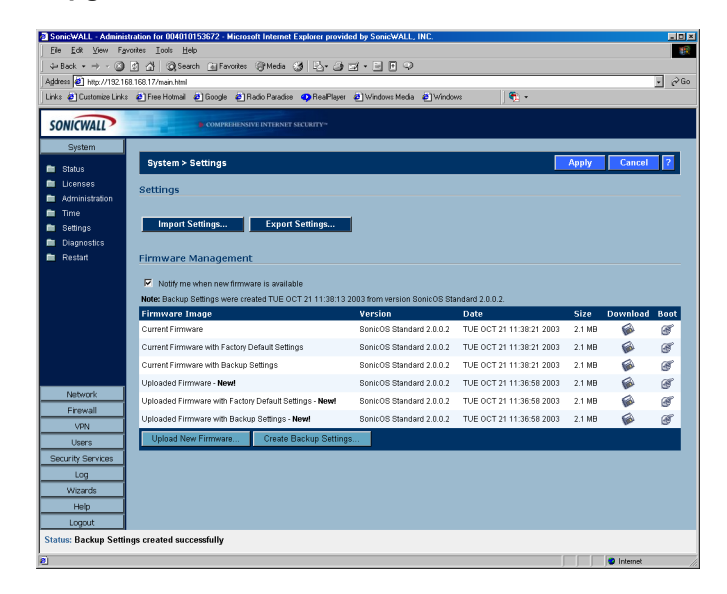

 $\Delta$ 

*Alert!* After the initial 90 days from purchase, firmware updates are available only to registered users with a valid support contract. You must register your SonicWALL at <a href="https://www.mysonicwall.com"></a>.

### **Updating Firmware Manually**

Click **Upload New Firmware** to load new firmware in the SonicWALL. A dialogue box is displayed warning you that your current firmware version is overwritten by the uploaded version. You should export your current SonicWALL settings to a preferences file before uploading new firmware. Click **Browse** to locate the new firmware version. Once you locate the file, click **Upload** to load the new firmware onto the SonicWALL.

### **Firmware Management Settings**

| Firmware Management      |                                                                                                    |                                                                                                    |                                                                                                    |                                                                                                    |  |  |  |
|--------------------------|----------------------------------------------------------------------------------------------------|----------------------------------------------------------------------------------------------------|----------------------------------------------------------------------------------------------------|----------------------------------------------------------------------------------------------------|--|--|--|
| ersion                   | Date                                                                                                    | Size                                                                                                    | Download                                                                                                    | Boo                                                                                                    |  |  |  |
| nicOS Enhanced 2.0.0.0b5 | THU SEP 25 16:51:31 2003 GMT                                                                                          | 2.2 MB                                                                                                    |                                                                                                    | đ                                                                                                    |  |  |  |
| nicOS Enhanced 2.0.0.0b5 | THU SEP 25 16:51:31 2003 GMT                                                                                          | 2.2 MB                                                                                                    |                                                                                                    | đ                                                                                                    |  |  |  |
| nicOS Enhanced 2.0.0.0b5 | WED SEP 24 22:47:35 2003 GMT                                                                                          | 2.2 MB                                                                                                    | 6                                                                                                    | đ                                                                                                    |  |  |  |
| nicOS Enhanced 2.0.0.0b5 | WED SEP 24 22:47:35 2003 GMT                                                                                          | 2.2 MB                                                                                                    |                                                                                                    | đ                                                                                                    |  |  |  |
| or<br>or                 | rsion<br>nicOS Enhanced 2.0.0.0b5<br>nicOS Enhanced 2.0.0.0b5<br>nicOS Enhanced 2.0.0.0b5<br>nicOS Enhanced 2.0.0.0b5 | rsion         Date           nicOS Enhanced 2.0.0.0b5         THU SEP 25 16:51:31 2003 GMT           nicOS Enhanced 2.0.0.0b5         THU SEP 25 16:51:31 2003 GMT           nicOS Enhanced 2.0.0.0b5         WED SEP 24 22:47:35 2003 GMT           nicOS Enhanced 2.0.0.0b5         WED SEP 24 22:47:35 2003 GMT | rsion         Date         Size           hicOS Enhanced 2.0.0.0b5         THU SEP 25 16.51.31 2003 GMT         2.2 MB           hicOS Enhanced 2.0.0.0b5         THU SEP 25 16.51.31 2003 GMT         2.2 MB           hicOS Enhanced 2.0.0.0b5         WED SEP 24 22:47.35 2003 GMT         2.2 MB           hicOS Enhanced 2.0.0.0b5         WED SEP 24 22:47.35 2003 GMT         2.2 MB | rsion         Date         Size         Download           hicOS Enhanced 2.0.0.0b         THU SEP 25 16:51:31 2003 GMT         2.2 MB         Image: Comparison of the comparison of the comparison |  |  |  |

The Firmware Management table has the following columns:

- Firmware Image In this column, types of firmware images are listed:
  - Current Firmware, firmware currently loaded on the SonicWALL
  - Current Firmware with Factory Default Settings, rebooting using this firmware image resets the SonicWALL to its default IP addresses, user name, and password
  - Uploaded Firmware, the last version uploaded from mysonicwall.com
  - Uploaded Firmware with Factory Default Settings, rebooting using this firmware image resets the SonicWALL to its default IP addresses, user name, and password
  - Current Firmware with Backup Settings, a firmware image created by clicking Create Backup Settings.
- Version The firmware version is listed in this column.
- **Date** The day, date, and time of downloading the firmware.
- Size The size of the firmware file in Megabytes (MB).
- **Download** Clicking the icon saves the firmware file to a new location on your computer or network. Only uploaded firmware can be saved to a different location.
- Boot Clicking the icon reboots the SonicWALL with the firmware version listed in the same row.

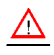

*Alert!* When uploading firmware to the SonicWALL, you must not interrupt the Web browser by closing the browser, clicking a link, or loading a new page. If the browser is interrupted, the firmware may become corrupted.

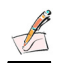

*Note:* Clicking **Boot** next to any firmware image overwrites the existing current firmware image making it the Current Firmware image. On the TZ170, the uploaded firmware images are removed from the table after rebooting the SonicWALL.

### SafeMode - Rebooting the SonicWALL

SafeMode allows easy firmware and preferences management as well as quick recovery from uncertain configuration states. It is no longer necessary to reset the firmware by pressing and holding the Reset button on the appliance. Pressing the Reset button for one second launches the SonicWALL into SafeMode. SafeMode allows you to select the firmware version to load and reboot the SonicWALL.

Because there are hardware differences between the TZ 170 and the PRO 2040/PRO 3060, Safe Mode on the TZ 170 cannot store as many firmware images as the PRO 2040/3060. After rebooting, the TZ 170 does not retain uploaded firmware images. To access the SonicWALL using SafeMode, press the Reset button for 1 second. After the SonicWALL reboots, open your Web browser and enter the current IP address of the SonicWALL or the default IP address: *192.168.168.168*. The SafeMode page is displayed:

| icWALL - Welcome to Sa                | eMode - Microsoft Internet                                                                                                    | Explorer provided by SonicW                                                                                                    | ALL, INC.                        |              |          |      |
|---------------------------------------|----------------------------------------------------------------------------------------------------|----------------------------------------------------------------------------------------------------|----------------------------------|--------------|----------|------|
| Edit View Favorites                   | Iools Help                                                                                                    |                                                                                                    |                                  |              |          |      |
| ack • → · 🎱 🖸 🖧                       | 🖓 Search 🚡 Favorites                                                                                                    | @Media 🎯 🗳 🎯 🗃                                                                                                    | • 🖻 🖻 🖓                          |              |          |      |
| sa 🛃 http://192.168.168.17            | i                                                                                                    |                                                                                                    |                                  |              |          | *    |
| 🕘 Customize Links 🛛 🙆 Fre             | ieHotmail 🤌 Google 😜 Ra                                                                                                    | dio Paradise 🛛 🗛 Real Player 🙋                                                                                                    | Windows Media 🔹 Windows 🛛 🔮      | <u>t</u> i • |          |      |
|                                       |                                                                                                    |                                                                                                    |                                  |              |          |      |
|                                       |                                                                                                    |                                                                                                    |                                  |              |          |      |
| SonicWALL SafeN                       | tode                                                                                                    |                                                                                                    |                                  |              |          |      |
| Marco Cambrid II. In a sec            | and the second second se |                                                                                                    |                                  |              |          |      |
| Your SonicWALL IS now                 | running in SaleMode.                                                                                                    |                                                                                                    |                                  |              |          |      |
| SafeMode will allow you               | to do any of the following:                                                                                                    |                                                                                                    |                                  |              |          |      |
| <ul> <li>Unload and dow</li> </ul>    | niond formulars improve and                                                                                                    | nuctore cottings                                                                                                    |                                  |              |          |      |
| <ul> <li>Boot to your choi</li> </ul> | ce of firmware and settings.                                                                                                    | system settings.                                                                                                    |                                  |              |          |      |
| <ul> <li>Manage settings</li> </ul>   | backups.                                                                                                    | uten etete                                                                                                    |                                  |              |          |      |
| <ul> <li>Easily return you</li> </ul> | r SonicviALL to a previous sy                                                                                                    | stern state.                                                                                                    |                                  |              |          |      |
| System Information                    |                                                                                                    |                                                                                                    |                                  |              |          |      |
| Product Name:                         | TZ 170                                                                                                    |                                                                                                    |                                  |              |          |      |
| Serial Number:                        | 004010153672                                                                                                    |                                                                                                    |                                  |              |          |      |
| Authentication Code:                  | SLH8-B7VQ                                                                                                    |                                                                                                    |                                  |              |          |      |
| ROM Version:                          | SonicROM 2.0.0.2                                                                                                    |                                                                                                    |                                  |              |          |      |
| CPU Type:                             | SonicivaLL Security Proces                                                                                                    | isor                                                                                                    |                                  |              |          |      |
| Total Memory:                         | 3280 KAW, OND Flash                                                                                                    |                                                                                                    |                                  |              |          |      |
| System Time:                          | TUE OCT 21 18 43 09 200                                                                                                    | OMT                                                                                                    |                                  |              |          |      |
|                                       |                                                                                                    |                                                                                                    |                                  |              |          |      |
| Firmware Manage                       | ement                                                                                                    |                                                                                                    |                                  |              |          |      |
| Neter Destree Collinear               |                                                                                                    | 0040.0000.00T 6                                                                                                    | 0.000                            |              |          |      |
| Note: Backup Settings v               | rere created TOE OCT 21 Ta.                                                                                                    | 38.13 2003 GMT from version                                                                                                    | Sonicos standard 2.0.0.2.        |              |          |      |
| Firmware Image                        |                                                                                                    | Version                                                                                                    | Date                             | Size         | Download | Boot |
| Current Firmware                      |                                                                                                    | SonicOS Standard 2.0.0                                                                                                    | 1.2 TUE OCT 21 18:43:09 2003 GMT | 2.1 MB       | 6        | đ    |
| Current Firmware with F               | actory Default Settings                                                                                                    | SonicOS Standard 2.0.0                                                                                                    | 1.2 TUE OCT 21 18:43:09 2003 GMT | 2.1 MB       | 6        | đ    |
| Current Firmware with E               | Jackup Settings                                                                                                    | SonicOS Standard 2.0.0                                                                                                    | 1.2 TUE OCT 21 18:43:09 2003 GMT | 2.1 MB       | 6        | đ    |
|                                       | re Create Backun S                                                                                                    | Settings                                                                                                    |                                  |              |          |      |
| Lipland New Firmer                    | - Jaio Daurup (                                                                                                    | and a second second sec |                                  |              |          |      |
| Upload New Firmwa                     |                                                                                                    |                                                                                                    |                                  |              |          |      |
| Upload New Firmwa                     |                                                                                                    |                                                                                                    |                                  |              |          |      |
| Upload New Firmwa                     |                                                                                                    |                                                                                                    |                                  |              |          |      |
| Upload New Firmwa                     |                                                                                                    |                                                                                                    |                                  |              |          |      |

SafeMode allows you to do any of the following:

- Upload and download firmware images to the SonicWALL.
- Upload and download system settings to the SonicWALL.
- Boot to your choice of firmware options.
- Create a system backup file.
- Return your SonicWALL to a previous system state.

### **System Information**

System Information for the SonicWALL is retained and displayed in this section.

#### **Firmware Management**

The Firmware Management table has the following columns:

- Firmware Image In this column, five types of firmware images are listed: - Current Firmware, firmware currently loaded on the SonicWALL
  - Current Firmware with Factory Default Settings, rebooting using this firmware image resets the SonicWALL to its default IP addresses, user name, and password
  - Uploaded Firmware, the last version uploaded from mysonicwall.com
  - Uploaded Firmware with Factory Default Settings, rebooting using this firmware image resets the SonicWALL to its default IP addresses, user name, and password
  - System Backup, a firmware image created by clicking Create Backup.
- Version The firmware version is listed in this column.
- Date The day, date, and time of downloading the firmware.
- Size The size of the firmware file in Megabytes (MB).
- **Download** Clicking the icon saves the firmware file to a new location on your computer or network. Only uploaded firmware can be saved to a different location.
- Boot Clicking the icon reboots the SonicWALL with the firmware version listed in the same row.

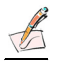

*Note:* Clicking **Boot** next to any firmware image overwrites the existing current firmware image making it the Current Firmware image.

Click **Boot** in the firmware row of your choice to restart the SonicWALL.

# System>Diagnostics

The SonicWALL has several diagnostic tools which help troubleshoot network problems on the **System>Diagnostics** page. You select the diagnostic tool from the menu in the **Select Diagnostic Tool** section.

| a http://192.168.168.1  | 7/management.html - Microsoft Internet Explorer provided by SonicWALL, INC. |             |
|-------------------------|-----------------------------------------------------------------------------|-------------|
| Elle Edit View Fa       | vorite: Iool: Help                                                          | 19R         |
| der Back ▼ → ∽ 🎱        | 🖞 🖞 QijSearch 🗽 Favorites @ Media 🧭 🖓 🖉 🖉 🖉 🖛 🖃 🖗 🖓                         |             |
| Address @ http://192.10 | 18.168.17/management.html                                                   | · 0160      |
| Links 🛃 nadio Faladise  | Si Cristouisa Fuksi Si Luee Louvai Si Autooke weda Si Autooke Areanake      |             |
| SONICWALL               | COMPREHENSIVE INTERNET SECURITY*                                            |             |
| System                  | Svstem ≻ Tools                                                              | 2           |
| 💼 Status                |                                                                             |             |
| 💼 Licenses              | Select Diagnostic Tool                                                      |             |
| Administration          | DNS Name Lookup 💌                                                           |             |
| 💼 Time                  |                                                                             |             |
| 🖿 Wizards               | DNS Name Lookup                                                             |             |
| 🖿 Settings              | DNS Server 1: 10.0.15.203                                                   |             |
| 💼 Tools                 | DNS Server 2: 10.50.128.52                                                  |             |
|                         | DNS Server 3: 10.50.128.52                                                  |             |
|                         | Look up the name: Go                                                        |             |
|                         |                                                                             |             |
|                         |                                                                             |             |
|                         |                                                                             |             |
|                         |                                                                             |             |
|                         |                                                                             |             |
|                         |                                                                             |             |
| Okiasta                 |                                                                             |             |
| Policy                  |                                                                             |             |
| VPN                     |                                                                             |             |
| Log                     |                                                                             |             |
| Security Services       |                                                                             |             |
| Status: Ready           |                                                                             | Logout Help |
| Done 2                  |                                                                             | Internet    |

### **DNS Name Lookup**

The SonicWALL has a DNS lookup tool that returns the IP address of a domain name. Or, if you enter an IP address, it returns the domain name for that address.

- 1. Enter the host name or IP address in the Look up name field. Do not add http to the host name.
- 2. The SonicWALL queries the DNS Server and displays the result in the **Result** section. It also displays the IP address of the DNS Server used to perform the query.

The **DNS Name Lookup** section also displays the IP addresses of the DNS Servers configured on the SonicWALL. If there is no IP address or IP addresses in the **DNS Server** fields, you must configure them on the **Network>Settings** page.

### **Find Network Path**

**Find Network Path** indicates if an IP host is located on the WAN, OPT/DMZ, or the LAN. This can diagnose a network configuration problem on the SonicWALL. For example, if the SonicWALL indicates that a computer on the Internet is located on the LAN, then the network or Intranet settings may be misconfigured. **Find Network Path** can be used to determine if a target device is located behind a network router and the Ethernet address of the target device. It also displays the gateway the device is using and helps isolate configuration problems.

## Ping

The **Ping** test bounces a packet off a machine on the Internet and returns it to the sender. This test shows if the SonicWALL is able to contact the remote host. If users on the LAN are having problems accessing services on the Internet, try pinging the DNS server, or another machine at the ISP location. If the test is unsuccessful, try pinging devices outside the ISP. If you can ping devices outside of the ISP, then the problem lies with the ISP connection.

- 1. Select Ping from the Diagnostic Tool menu.
- 2. Enter the IP address or host name of the target device and click Go.
- 3. If the test is successful, the SonicWALL returns a message saying the IP address is alive and the time to return in milliseconds (ms).

### **Packet Trace**

The **Packet Trace** tool tracks the status of a communications stream as it moves from source to destination. This is a useful tool to determine if a communications stream is being stopped at the SonicWALL, or is lost on the Internet.

To interpret this tool, it is necessary to understand the three-way handshake that occurs for every TCP connection. The following displays a typical three-way handshake initiated by a host on the SonicWALL LAN to a remote host on the WAN.

1. TCP received on LAN [SYN]

From 192.168.168.158 / 1282 (00:a0:4b:05:96:4a)

To 204.71.200.74 / 80 (02:00:cf:58:d3:6a)

The SonicWALL receives SYN from LAN client.

TCP sent on WAN [SYN]
 From 207.88.211.116 / 1937 (00:40:10:0c:01:4e)

**To** 204.71.200.74 / 80 (02:00:cf:58:d3:6a)

The SonicWALL forwards SYN from LAN client to remote host.

TCP received on WAN [SYN,ACK]
 From 204.71.200.74 / 80 (02:00:cf:58:d3:6a)
 To 207.88.211.116 / 1937 (00:40:10:0c:01:4e)

The SonicWALL receives SYN,ACK from remote host.

4. TCP sent on LAN [SYN,ACK]
 From 204.71.200.74 / 80 (02:00:cf:58:d3:6a)
 To 192.168.168.158 / 1282 (00:a0:4b:05:96:4a)

The SonicWALL forwards SYN, ACK to LAN client.

TCP received on LAN [ACK]
 From 192.168.168.158 / 1282 (00:a0:4b:05:96:4a)
 To 204.71.200.74 / 80 (02:00:cf:58:d3:6a)

Client sends a final ACK, and waits for start of data transfer.

TCP sent on WAN [ACK]
 From 207.88.211.116 / 1937 (00:40:10:0c:01:4e
 To 204.71.200.74 / 80 (02:00:cf:58:d3:6a)

The SonicWALL forwards the client ACK to the remote host and waits for the data transfer to begin.

When using packet traces to isolate network connectivity problems, look for the location where the threeway handshake is breaking down. This helps to determine if the problem resides with the SonicWALL configuration, or if there is a problem on the Internet.

Select Packet Trace from the Diagnostic tool menu.

### 

Packet Trace requires an IP address. The SonicWALL DNS Name Lookup tool can be used to find the IP address of a host.

- 7. Enter the IP address of the remote host in the Trace on IP address field, and click Start. You must enter an IP address in the Trace on IP address field; do not enter a host name, such as "www.yahoo.com". The Trace is off turns from red to green with Trace Active displayed.
- 8. Contact the remote host using an IP application such as Web, FTP, or Telnet.
- 9. Click Refresh and the packet trace information is displayed.
- 10. Click Stop to terminate the packet trace, and Reset to clear the results.

The **Captured Packets** table displays the packet number and the content of the packet, for instance, *ARP Request send on WAN 42 bytes.* 

Select a packet in the **Captured Packets** table to display packet details. Packet details include the packet number, time, content, source of the IP address, and the IP address destination.

### Tech Support Report

The **Tech Support Report** generates a detailed report of the SonicWALL configuration and status, and saves it to the local hard disk. This file can then be e-mailed to SonicWALL Technical Support to help assist with a problem.

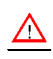

Alert! You must register your SonicWALL on mySonicWALL.com to receive technical support.

Before e-mailing the Tech Support Report to the SonicWALL Technical Support team, complete a Tech Support Request Form at <a href="https://www.mysonicwall.com">https://www.mysonicwall.com</a>. After the form is submitted, a unique case number is returned. Include this case number in all correspondence, as it allows SonicWALL Technical Support to provide you with better service.

In the **Tools** section, select **Tech Support Report** from the **Select a diagnostic tool** menu. Four **Report Options** are available in the **Tech Support Report** section:

- VPN Keys saves shared secrets, encryption, and authentication keys to the report.
- **ARP Cache** saves a table relating IP addresses to the corresponding MAC or physical addresses.
- DHCP Bindings saves entries from the SonicWALL DHCP server.
- IKE Info saves current information about active IKE configurations.

### **Generating a Tech Support Report**

- 1. Select Tech Support Report from the Choose a diagnostic tool menu.
- 2. Select the **Report Options** to be included with your e-mail.
- 3. Click **Save Report** to save the file to your system. When you click **Save Report**, a warning message is displayed.
- 4. Click OK to save the file. Attach the report to your Tech Support Request e-mail.

### **Trace Route**

**Trace Route** is a diagnostic utility to assist in diagnosing and troubleshooting router connections on the Internet. By using Internet Connect Message Protocol (ICMP) echo packets similar to Ping packets, **Trace Route** can test interconnectivity with routers and other hosts that are farther and farther along the network path until the connection fails or until the remote host responds.

Enter the IP address or domain name of the destination host. For example, enter yahoo.com and click Go.

A second window is displayed with each hop to the destination host.

By following the route, you can determine where the connection fails between the SonicWALL and the destination.

# System>Restart

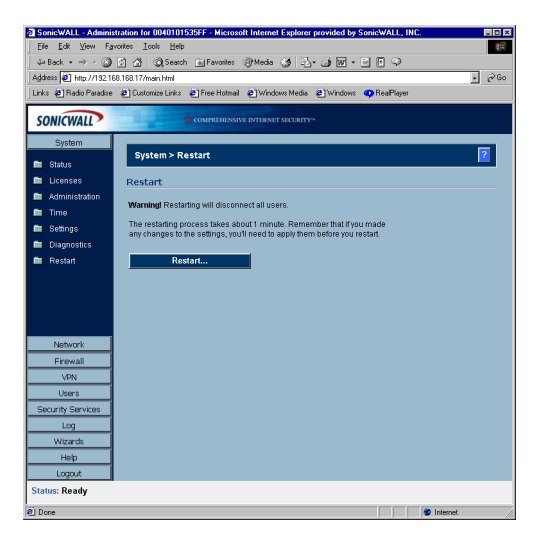

Click **Restart** to display the **System>Restart** page. The SonicWALL can be restarted from the Web Management interface. Click **Restart SonicWALL** and then click **Yes** to confirm the restart.

The SonicWALL takes approximately 60 seconds to restart, and the yellow Test light is lit during the restart. During the restart time, Internet access is momentarily interrupted on the LAN.

# 4 Network

This chapter describes the Network section of the management interface and the configuration of the SonicWALL Internet Security appliance Network settings. The **Network** menu includes

- Settings select your network mode and manually configure the network settings on the SonicWALL.
- One-to-One NAT map internal IP addresses to public IP addresses using One-to-One NAT.
- Web Proxy A Web proxy server intercepts HTTP requests and determines if it has stored copies of the requested Web pages. If it does not, the proxy completes the request to the server on the Internet, returning the requested information to the user and also saving it locally for future requests.
- Intranet The SonicWALL can be configured as an Intranet firewall to prevent network users from accessing sensitive servers.
- Routing view the Route Table, ARP Cache and configure Static Routes.
- **ARP** view the ARP settings and clear the ARP cache as well as configure ARP cache time.
- **DHCP Server** configure the SonicWALL as a DHCP Server on your network to dynamically assign IP addresses to computers on your network.

## **Network>Settings**

The **Network>Settings** page allows you to configure the your network and Internet connectivity settings. You can configure your WAN (Internet), LAN, and DMZ interfaces.

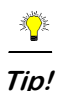

If you are unsure about configuring network settings manually, click **Setup Wizard**. The **Setup Wizard** offers a easy-to-use method for configuring your SonicWALL. See Chapter 2 for complete **Setup Wizard** instructions.

| SonicWALL - Adminis                       | stration for 004010153672 - Microsoft In | ternet Explorer provided by Son  | ieWALL, INC.          |                                |           |
|-------------------------------------------|------------------------------------------|----------------------------------|-----------------------|--------------------------------|-----------|
| <u>Eile E</u> dit <u>V</u> iew F <u>a</u> | rvontes Iools Help                       |                                  | _                     |                                |           |
| ↓ Back • → · ③                            | 이 아이 이 Search ( Favorites ( Pf           | 4edia 🧭 🗳 🥥 🗹 - 🖃                | l 🕹                   |                                |           |
| Address P http://192.10                   | 68.168.11/main.html                      | Hatmal Mitchelens Martin (81)    | Godaun DaviDium       | [*a .                          | × 80      |
| Coogle -                                  | - Bh Search Web - 2                      | RageRank Selector 🔽              | Online A              |                                |           |
| ooogie 1                                  | Greesennee                               |                                  | Boburn ()             |                                |           |
| SONICWALL                                 | COMPREHENSIVE IN                         | TERNET SECURITY**                |                       |                                |           |
| System                                    | Notice Continue                          |                                  |                       | Coder Millored Arrely          | Constal   |
| Network                                   | Network > Settings                       |                                  |                       | Setup wizaru Арріу             | Cancer 2  |
| 🖿 Settings                                | Interfaces                               |                                  |                       |                                |           |
| One-to-One NAT                            | Name Made                                | 10 Address                       | Cubret Mark           | Photos                         | Configura |
| vveb Proxy                                | Wan NAT Enshied                          | 10.092.11                        | 265 265 265 0         | speed = 100 Mbps, half duries  | 200 No    |
| Routing                                   |                                          | 10216916911                      | 255.255.255.0         | appeed = 100 Mbps, half duplex | Ň         |
| ARP .                                     | LAN                                      | 192.100.100.11                   | 200.200.200.0         | speed = 100 Mbps, nan doplex   | e e       |
| DHCP Server                               | DMZ                                      | no ranges defined                |                       | speed = 10 Mbps, half duplex   | e         |
|                                           |                                          |                                  |                       |                                |           |
|                                           |                                          |                                  |                       |                                |           |
|                                           | DNS Settings                             |                                  |                       |                                |           |
|                                           | DNB Rever 1: 10 50 128 52                | _                                |                       |                                |           |
| Ereval                                    | DND D                                    | _                                |                       |                                |           |
| VDN                                       | UN8 Server 2: [10.50.128.53              |                                  |                       |                                |           |
| Users                                     | DNS Server 3: 0.0.0.0                    |                                  |                       |                                |           |
| Security Services                         | To pass these DNS settings to comp       | outers on the LAN, you must enab | le the DHCP Server in | the DHCP Server page.          |           |
| Log                                       |                                          |                                  |                       |                                |           |
| Wizards                                   |                                          |                                  |                       |                                |           |
| Help                                      |                                          |                                  |                       |                                |           |
| Logout                                    |                                          |                                  |                       |                                |           |
| status: Ready                             |                                          |                                  |                       |                                |           |
|                                           |                                          |                                  |                       |                                | Internet  |